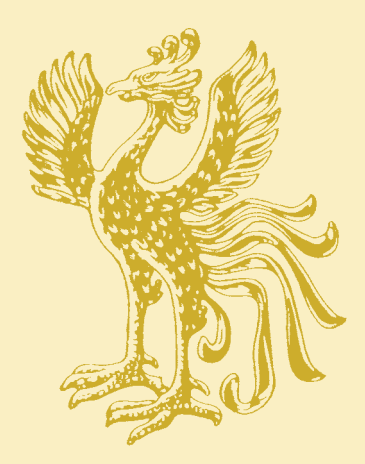

後席用取扱書

よくお読みになってご使用ください。 取扱書は車の中に保管しましょう。

|   | イラスト目次  | <b>イラスト</b> から検索 |  |
|---|---------|------------------|--|
|   |         |                  |  |
| 1 | ドア      | ドア・ドアガラスの開閉など    |  |
| 2 | シート     | シートの調整など         |  |
| З | 室内装備・機能 | 室内装備の使い方など       |  |

本書は、後席にお乗りになるにあたっての基本的な操作や便利な 機能を集めたものです。 詳しい操作方法やお車の取り扱いについては、別冊「取扱書」、「ナ ビゲーションシステム取扱書」をお読みください。

### TABLE OF CONTENTS / 目次

| 知っておいていただきたいこと | 4 |
|----------------|---|
| 本書の見方          | ō |
| イラスト目次         | 6 |

## ドア

- **1-2. ドアガラスの開閉** パワーウインドウ......12

2 シート

#### 2-1. シートの調整 リヤシート

| リヤシート                 | 14 |
|-----------------------|----|
| リヤシートポジション<br>メモリー    | 16 |
| リヤシートリフレッシュ<br>システム   | 17 |
| フロントシート<br>(リヤ席からの操作) | 18 |
| シートベルト                | 22 |
| リヤアームレスト              | 23 |
|                       |    |

#### 3 室内装備・機能

- 3-3. リヤシート エンターテインメント システム リヤシート エンターテインメント 地上デジタルテレビを 視聴する......43 BD/DVD を操作する......53 USB メモリーを操作する ...... 63 iPod を操作する......67 Bluetooth オーディオを その他のソースについて.......70 後席ディスプレイ設定画面に

| 室内灯一覧     | 73 |
|-----------|----|
| ・インテリアランプ | 74 |
| ·読書灯      | 74 |

#### 3-5. 収納装備

| 収納装備一覧   | 75 |
|----------|----|
| ・小物入れ    | 76 |
| ・カップホルダー | 76 |

#### 3-6. その他の室内装備の

#### 使い方

| その他の室内装備     | 77 |
|--------------|----|
| ・バニティミラー     | 77 |
| ・アクセサリーコンセント | 77 |
| · 充電用 USB 端子 | 78 |
| ·時計          | 79 |
| ・シートバックポケット  |    |
| (運転席側のみ)     | 79 |
| ・ライティングテーブル  | 80 |
| ・マガジンラック     | 80 |
| ・リヤドアカーテン    | 80 |
| ・電動リヤカーテン    | 81 |
| ・コートフック      | 82 |
| ・靴べら差し       | 82 |
|              |    |

# 知っておいていただきたいこと

### 本書の内容について

本書はオプションを含むすべての装備の説明をしています。 そのため、お客様の車にはない装備の説明が記載されている 場合があります。また、車の仕様変更により、内容がお車と 一致しない場合がありますのでご了承ください。

トヨタ販売店で取り付けられた装備(販売店オプション)の 取り扱いについては、その商品に付属の取扱説明書をお読み ください。

イラストは、記載している仕様などの違いにより、お客様の 車の装備と一致しない場合があります。

# 本書の見方

- 123… 操作・作業の手順を示しています。番号の順に従っ てください。
- ➡ 押す・まわすなど、してい ただきたい操作を示して います。
- □> フタが開くなど、操作後の 作動を示しています。

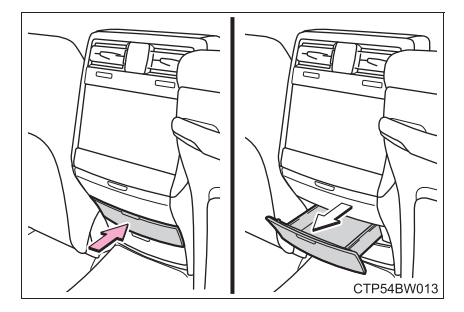

→ 説明の対象となるもの・場 所を示しています。

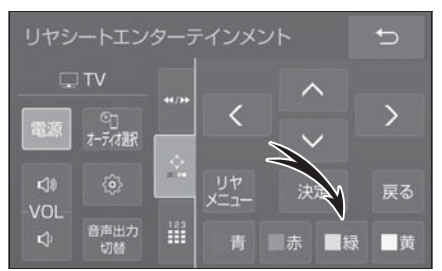

# イラスト目次

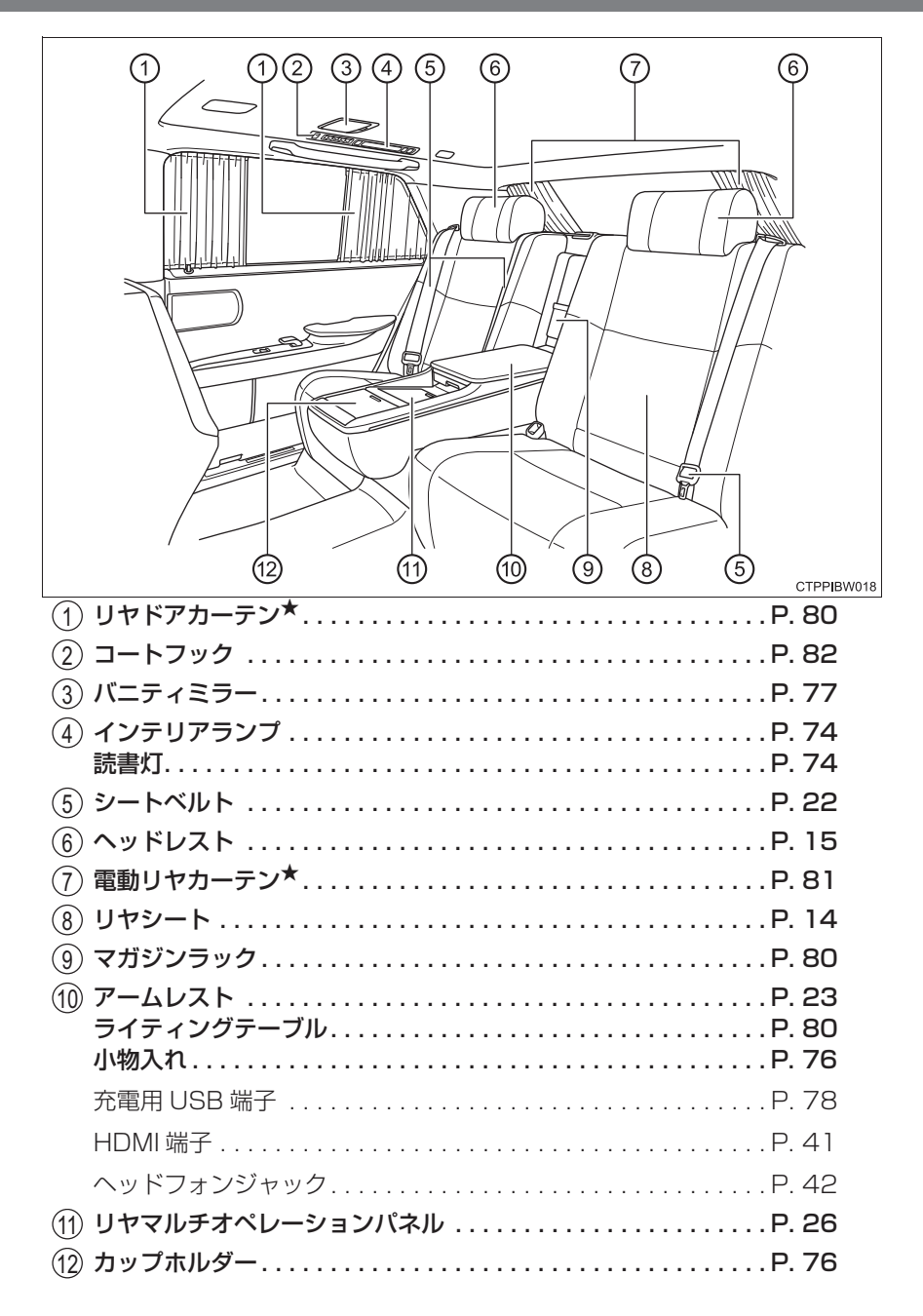

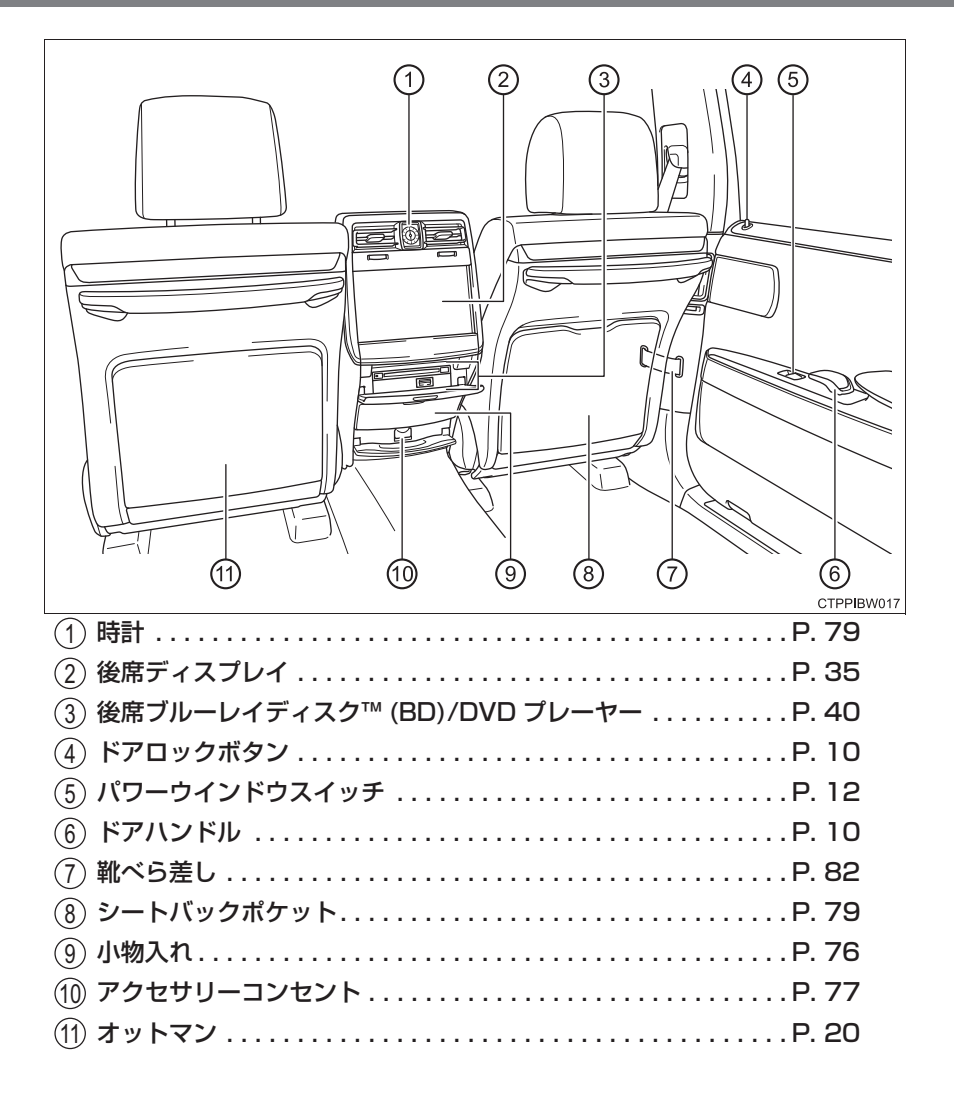

★:グレード、オプションなどにより、装備の有無があります。

7

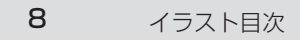

|    | 9                      |
|----|------------------------|
| ドア | 1                      |
|    | 1-1. ドアの開閉、<br>ロックのしかた |

ドア.....10

パワーウインドウ.....12

1-2. ドアガラスの開閉

## ドア

### 車内からの施錠/解錠

◆ ドアロックボタン(施錠)

ロックボタンを押し下げ て、ドアを施錠する

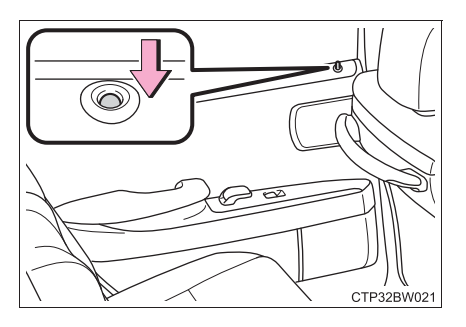

◆ ドアハンドル(解錠)

ドアハンドルを引くとドア が解錠され、再度ドアハン ドルを引くとドアが開きま す。

ドアが解錠されると、ロックボタン が上がります。

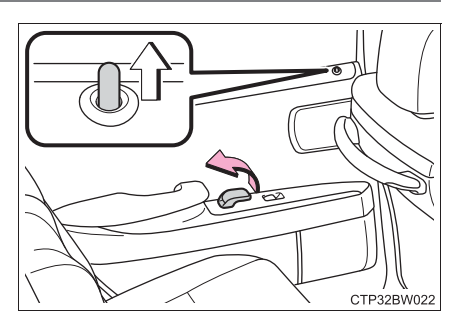

#### キーを使わずに外側からドアを施錠するときは

#### 1 ロックボタンを押し下げる

2 ドアを閉める

車内に電子キーが放置されているときは施錠されません。ただし、キーが正しく検 知されずに施錠される場合があります。

## チャイルドプロテクター

施錠側にすると、リヤ席ドア が車内から開かなくなりま す。

- ①解錠
- (2) 施錠

お子さまが車内からリヤ席ドアを開け られないようにできます。両側のリヤ 席ドアを施錠側にしてください。

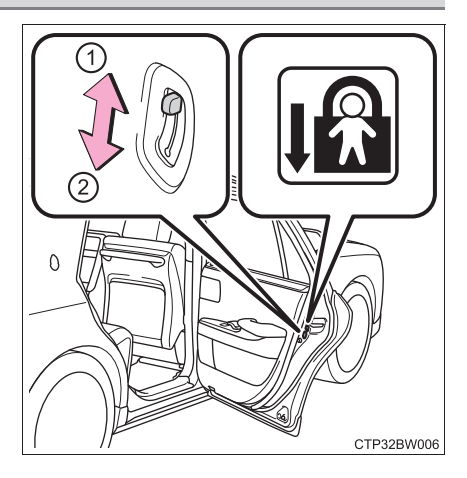

## パワーウインドウ

### 開閉のしかた

スイッチでドアガラスを開閉できます。

スイッチを操作すると、ドアガラスを次のように動かしま す。

- ① 閉める
- (2) 自動全閉 ※
- ③ 開ける
- ④ 自動全開 ※
  - \*\* 途中で停止するときは、スイッチを 反対側へ操作します。

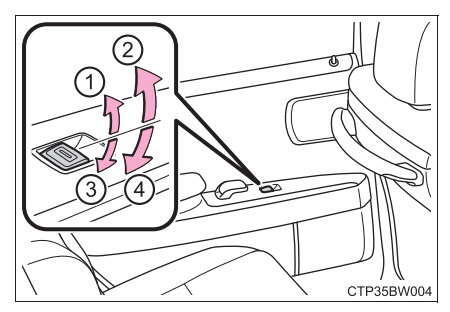

|     | 13 |
|-----|----|
|     |    |
|     |    |
|     |    |
| シート | 2  |
|     |    |

#### 2-1. シートの調整

| リヤシート       | 14 |
|-------------|----|
| リヤシートポジション  |    |
| メモリー        | 16 |
| リヤシートリフレッシュ |    |
| システム        | 17 |
| フロントシート     |    |
| (リヤ席からの操作)  | 18 |
| シートベルト      | 22 |
| リヤアームレスト    | 23 |

## リヤシート

### 調整するには

- ■オート作動での操作
  - シートをあらかじめ登録された位置にすることができま す。
  - リヤマルチオペレーションパネルのHOME画面で「シート」をタッチする(→ P. 26)
  - 2「左席」または「右席」をタッチする
  - 操作スイッチをタッチする
     途中で停止するときは、「停止」を タッチします。
    - ① 中立位置にする
    - むもたれが少し倒れる 位置にする
       <sup>※</sup>

助手席を前方に移動します。

③ 背もたれが大きく倒れ る位置にする \*\*

助手席を前方に移動し、背もたれとヘッドレストを前倒しにします。

- ④ 登録した位置を呼び出す (→ P. 16)
- ※「左席」をタッチしたときのみ表示されます。

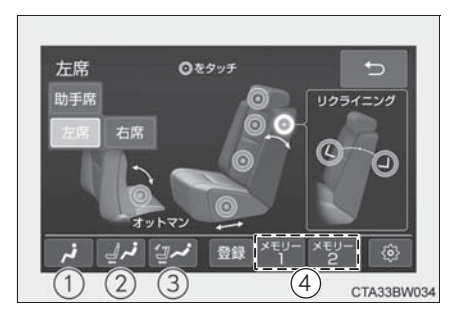

#### ■マニュアル作動での操作

- リヤマルチオペレーションパネルのHOME画面で「シート」をタッチする(→ P. 26)
- 2「左席」または「右席」をタッチする
- 3 調整したい部位をタッチ する
  - ① ヘッドレストの調整
  - 肩部調整(ショルダー サポート)
  - (3) 腰部調整(ランバーサ ポート)
  - ④ リクライニング調整
  - ⑤ シートクッションの前後調整
  - ⑥ オットマン(フットレスト)調整<sup>※</sup>(→ P. 20)
     <sup>※</sup>「左席」をタッチしたときのみ表示されます。
- 4 表示された操作スイッチをタッチして調整する 操作スイッチをタッチしているあいだ、シートを調整することができます。

#### \_\_\_知識

#### ■シートの調整について

フロントシートとの距離が近いとき、およびオットマンを展開しているときは、 リヤシートの作動が制限されることがあります。

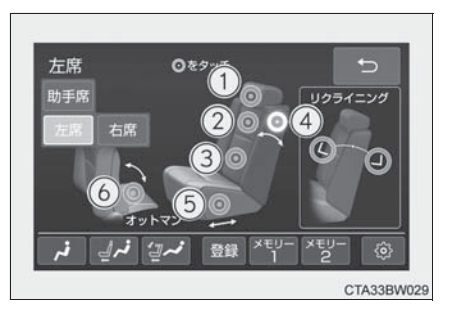

# リヤシートポジションメモリー

### お好みのリヤ席の位置を登録して、ワンタッチで呼び出すこ とができます。

#### 登録方法

- 1 パワースイッチを ON モードにする
- 2 リヤマルチオペレーションパネルの HOME 画面で「シート」をタッチする(→ P. 26)
- 3「左席」または「右席」をタッチする
- ↓ リヤ席を好みの位置に調節し、「登録」をタッチする
- 5 「メモリー 1」または「メモリー 2」をタッチする すでに登録されている場合は、上書きされます。

### 呼び出し方法

- I パワースイッチを ON モードにする
- 2 リヤマルチオペレーションパネルの HOME 画面で「シート」をタッチする(→ P. 26)
- 3「左席」または「右席」をタッチする
- 【4】「メモリー1」または「メモリー2」をタッチする
   作動条件を満たしていないときは、操作スイッチがグレー表示になります。
   途中で停止するときは、「停止」をタッチします。
   作動中にシートを調整すると、オート作動が停止しマニュアル作動になります。

## リヤシートリフレッシュシステム

左側リヤ席には、エアーの作動による押圧機能を備えたリフ レッシュシステムが装備されています。リフレッシュシステ ム操作画面でコースや作動の強さなどをお好みにより調整 することができます。

リフレッシュシステム操作画面を表示するには、リヤマルチ オペレーションパネルの HOME 画面で「リフレッシュ」を タッチします。

- コースの選択
   コースをタッチすると作動が開始します。
- (2) 作動の強さ

5段階で調整することができます。

③ 作動の停止

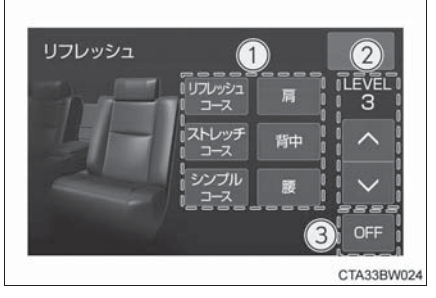

シートに乗員がいないときは、リフレッシュシステムを使用しないでください。

シート

# フロントシート(リヤ席からの操作)

#### 助手席を操作するには

#### ■オートでの作動

- リヤマルチオペレーションパネルのHOME画面で「シート」をタッチする(→ P. 26)
- □「助手席」をタッチする
- 3 操作スイッチをタッチする

作動条件を満たしていないときは、 操作スイッチがグレー表示になりま す。

途中で停止するときは、「停止」を タッチします。

 ヘッドレストを前倒し にする

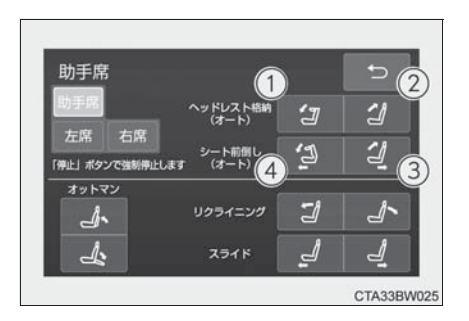

- ② ヘッドレスト中立位置に戻す
- ③ 背もたれとヘッドレストを起こし、シートを後方に動 かす

リヤ席が中立位置でないときは、リヤ席が中立位置まで作動したあと、助手 席が中立位置にもどります。

 ④ 背もたれとヘッドレストを前倒しにし、シートを前方 に動かす

#### ■マニュアル作動での操作

リヤマルチオペレーションパネルのHOME画面で「シート」をタッチする(→ P. 26)

助手席のヘッドレストを前倒しにすることで、リヤ席からの車両前方視界をより

- 2「助手席」をタッチする
- 3 操作スイッチをタッチする

操作スイッチをタッチしているあい だ、助手席シートを調整することが できます。

- ①背もたれを前に傾ける
- ② 背もたれをうしろに傾 ける
- ③ シートを後方に移動する
- ④ シートを前方に移動する

知識

■助手席を前倒しにしたとき

広くすることができます。

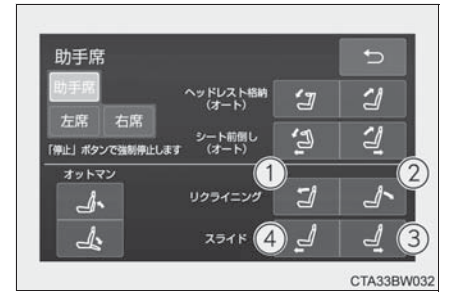

シート

19

### オットマンを展開/格納するには

- リヤマルチオペレーションパネルの HOME 画面で「シート」をタッチする(→ P. 26)
- 2「左席」または「助手席」をタッチする
- ▶ 「左席」 をタッチしたとき
- ①をタッチし、操作スイッチ②、③で調整する

操作スイッチをタッチしているあい だ、オットマンを調整することができ ます。

完全に格納されると、ブザーが鳴りま す。

- (2) 格納する
- (3) 展開する
- ▶「助手席」をタッチしたとき
- 3 操作スイッチをタッチして 調整する

操作スイッチをタッチしているあい だ、オットマンを調整することができ ます。

完全に格納されると、ブザーが鳴りま す。

- 1) 格納する
- (2) 展開する

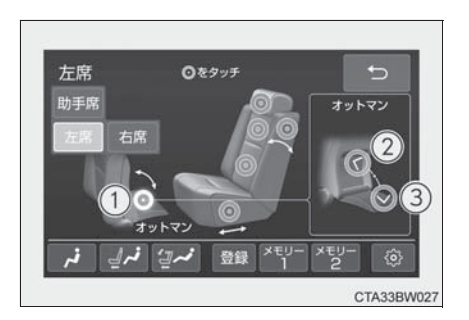

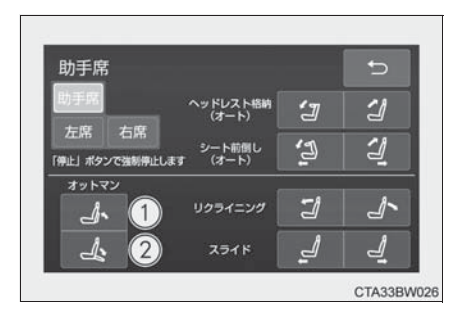

#### □知識

- ■オットマンについて
  - ●助手席の背もたれを前に傾けた状態で展開すると、オットマンとして使用できます。
  - 助手席の背もたれをうしろに傾けた状態 で展開すると、フットレストとして使用で きます。
  - フロント席からもオットマンを格納する ことができます。

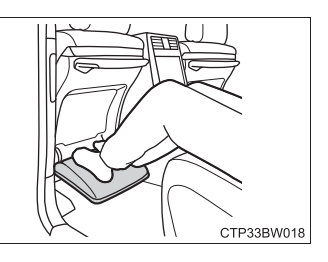

#### ■オットマンが展開できないときは

オットマンを使用できる十分なスペースが確保されていません。次の手順でスペースを確保してください。

- 1 オットマンを完全に格納する
- 2 助手席と左側リヤ席を操作して、スペースを確保する

オットマンが完全に格納されていないと、リヤ席の調整が制限される場合があ ります。 シート

## シートベルト

### 走行前にすべての乗員は必ずシートベルトを正しく着用し てください。

### 正しく着用する

● 肩部ベルトを肩に十分かける

首にかかったり、肩からはずれないよ うにしてください。

- ●腰部ベルトを必ず腰骨ので きるだけ低い位置に密着さ せる
- ●背もたれを調整し、上体を 起こし、深く腰かけて座る
- ●ねじれがないようにする

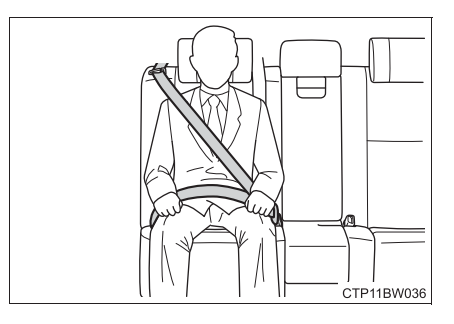

#### 着け方・はずし方

- ベルトを固定するには、"カ チッ"と音がするまでプ レートをバックルに挿し込 む
- ペルトを解除するには、解 除ボタンを押す

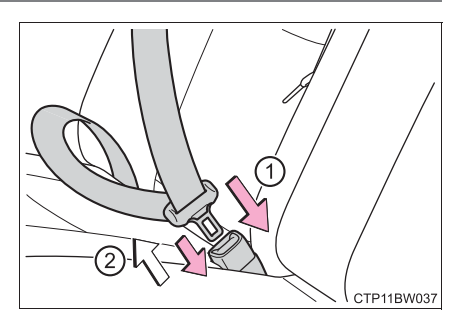

# リヤアームレスト

## レバーを引いて手前に倒す

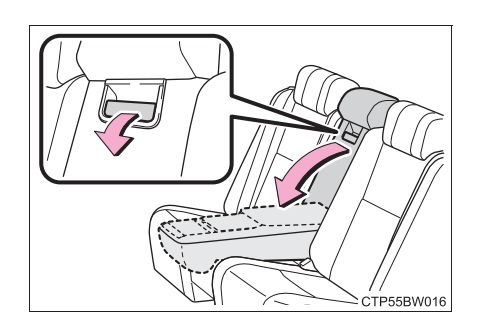

室内装備・機能

3

3-1. リヤマルチ オペレーションパネル リヤマルチ 3-2. エアコンの使い方 リヤオートエアコン......29 シートヒーター/ 3-3. リヤシート エンターテインメント システム リヤシート エンターテインメント 地上デジタルテレビを ラジオを操作する ......48 CD を操作する......49 BD/DVD を操作する ......53 USB メモリーを操作する.......63 iPod を操作する......67 Bluetooth オーディオを その他のソースについて......70 後席ディスプレイ設定画面に 

| 3-4. 室内灯のつけ方          |    |
|-----------------------|----|
| 室内灯一覧                 | 73 |
| ・インテリアランプ             | 74 |
| · 読書灯                 | 74 |
| 3-5. 収納装備             |    |
| 収納装備一覧                | 75 |
| ・小物入れ                 | 76 |
| ・カップホルダー              | 76 |
| 3-6. その他の室内装備の<br>使い方 |    |
| その他の室内装備              | 77 |
| ·バニティミラー              | 77 |
| ・アクセサリーコンセント.         | 77 |
| · 充電用 USB 端子          | 78 |
| ·時計                   | 79 |
| ・シートバックポケット           |    |
| (運転席側のみ)              | 79 |
| ・ライティングテーブル           | 80 |
| ・マガジンラック              | 80 |
| ・リヤドアカーテン             | 80 |
| ・電動リヤカーテン             | 81 |
| ・コートフック               | 82 |
| ・靴べら差し                | 82 |
|                       |    |

## リヤマルチオペレーションパネル

リヤアームレスト内のオペレーションパネルを使って、オー ディオ・エアコン・シートなどの操作をすることができます。

リヤマルチオペレーションパネルの操作について

操作するときは、リヤアームレストのライティングテーブル を格納します。

#### ■ HOME 画面

#### 👝 を押す

長押しすると、画面が OFF になり ます。

リヤアームレストのライティング テーブルを引き出しても画面が OFF になります。

- TV の電源 ON / OFF を 切りかえる
- ② オーディオ操作画面を表示する(→ P. 37)
- ③ リヤエアコン操作画面を 表示する(→ P. 29)

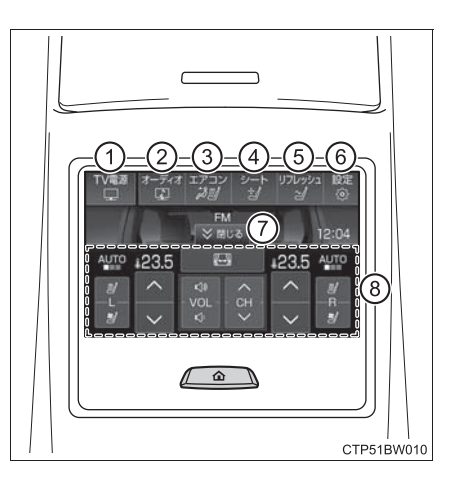

- ④ シート操作画面を表示する (→ P. 14, 16, 18)
- (5) リフレッシュシステム操作画面を表示する(→ P. 17)
- ⑥ リヤマルチオペレーションパネル設定画面を表示する (→ P. 27)
- ショートカットスイッチ 押すごとに表示/非表示が切りかわります。

⑧ ショートカット画面

次の機能を操作できます。

- ・リヤエアコンの温度設定 (→ P. 29)
- ・リヤシートヒーター/リヤシートベンチレーター★ (→ P. 33)
- ・オーディオ (→ P. 35)
- ・電動リヤカーテンの開閉★(→ P. 81)

### ■ リヤマルチオペレーションパネル設定画面

画面の操作規制の設定や画面の明るさなどを調整できま す。

- (1) 画面を消す
- ② 画面の明るさを調整する
- ③自動表示切替
- ④ 画面操作をロックする

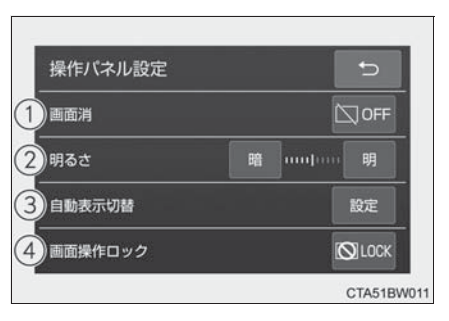

#### ■ 自動表示切替画面

- 一定時間画面操作を行わ なかった場合、自動で画 面が切りかわるかを設定 できます。
- HOME画面に切りかえる か画面表示を消すかを設 定できます。

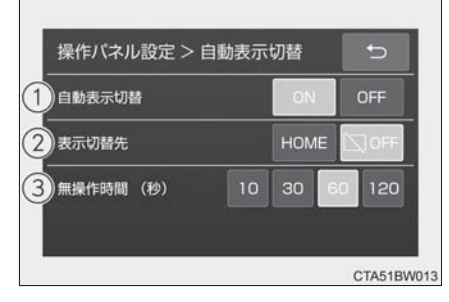

③ 操作を行わなかった場合、画面表示が切りかわる時間を 10秒、30秒、60秒、120秒の間で設定できます。

27

#### ■ 画面操作のロックを解除する

「画面ロック解除(長押し)」 をステータスがすべて点灯 するまで押し続ける

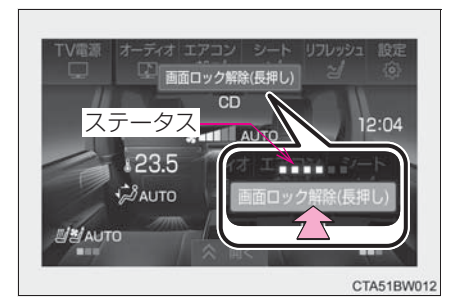

#### \_\_\_\_知識

#### ■リヤマルチオペレーションパネルの取扱いについて

●操作は指で行ってください。爪やペンなどでは操作できません。

●操作は一本の指で行ってください。他の指がふれていると操作できないことが あります。

## ノヤオートエアコン

設定温度に合わせて吹き出し口と風量を自動で調整します。 ナビゲーション画面、またはリヤマルチオペレーションパネ ルで操作することができます。

### リヤエアコン操作画面について

### リヤマルチオペレーションパネル

- ▶ エアコン操作画面
- HOME 画面 (→ P. 26) で 「エアコン」 を選択する

リヤ席操作禁止機能が ON のときは、リヤマルチオペレーションパネルでは操 作できません。

- リヤ席の吹き出し口と風 量が自動的に調整される  $(\rightarrow P.31)$
- ⑦ 助手席側リヤ席の温度を 調整する
- ③ 助手席側リヤ席の吹き出 し口を切りかえる

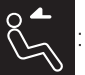

上半身に送風

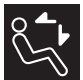

上半身と足元に送風

:足元に送風

状況によっては、選択した吹き出し口以外からも送風する場合があります。

- ◎ 運転席側リヤ席の吹き出し口を切りかえる 状況によっては、選択した吹き出し口以外からも送風する場合があります。
- ⑤ 運転席側リヤ席の温度を調整する
- ⑥ リヤクーラー調整画面を表示する(→ P. 30)

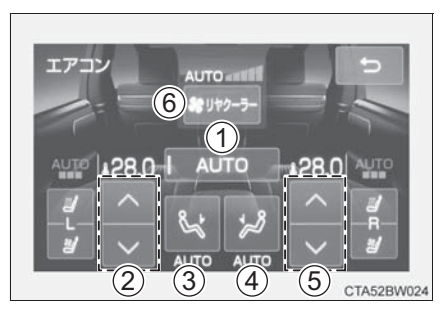

室内装備・機能

- ▶リヤクーラー調整画面
   エアコン操作画面で「リヤクーラー」を選択する
   ① ルーフサイド吹き出し口 からの風量を切りかえる
- ルーフサイド吹き出し口 からの送風を停止する

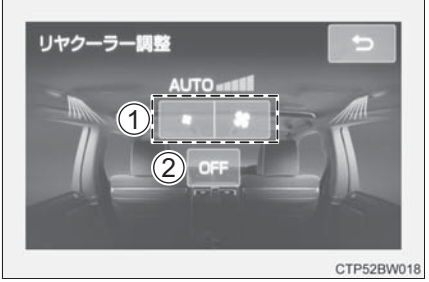

- ▶ショートカット画面
- ① 助手席側リヤ席の温度を 調整する
- 運転席側リヤ席の温度を 調整する

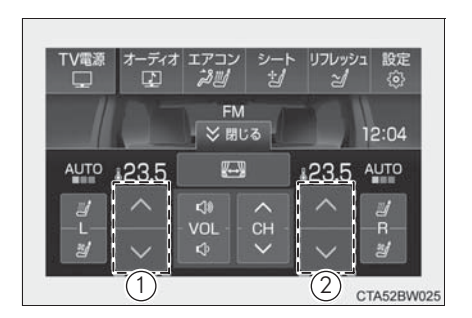

### オート設定で使用する

#### ■ リヤマルチオペレーションパネル

- II エアコン操作画面(→ P. 29)で「AUTO」を選択する
- 2 温度を設定する
- ③ ルーフサイド吹き出し口からの送風をとめたいときは 「リヤクーラー」を選択し、「OFF」を選択する

#### ■各席の温度を設定する

リヤマルチオペレーションパネルでリヤ席の温度を設定 する

操作した席の温度のみ設定されます。(独立モード)

## 吹き出し口について

### ■吹き出し口について

吹き出し口の切りかえ設定 により、風が出る位置や風 量が変化します。 (→ P. 29)

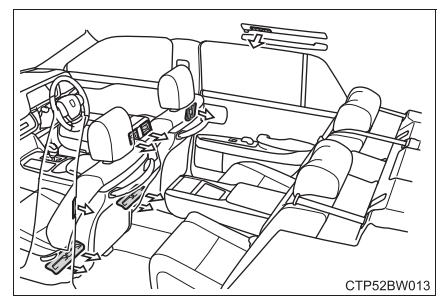

## ■風向きの調整と吹き出し口の開閉

▶ リヤセンター/サイド

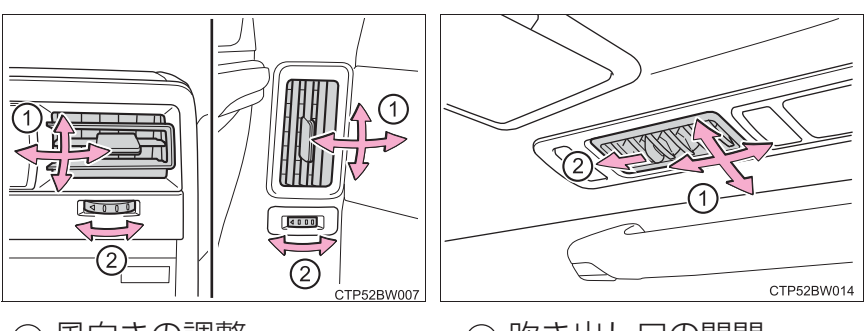

風向きの調整

② 吹き出し口の開閉

▶ ルーフサイド

# シートヒーター/シートベンチレーター★

シートを温めたり、シートから風を出して通気をよくできます。 ナビゲーション画面やリヤマルチオペレーションパネル で操作することができます。

### 操作画面について

- リヤマルチオペレーションパネル
  - ▶エアコン操作画面
  - HOME 画面 (→ P. 26) で「エアコン」を選択する

リヤ席操作禁止機能が ON のときは、リヤマルチオペレーションパネルでは操作できません。

 リヤシートヒーターの温 度を調整する

> スイッチを選択するたびに、作動状 態とレベルインジケーター(橙)が 次のように切りかわります。

> AUTO→強(3個点灯)→中(2個 点灯)→弱(1個点灯)→ OFF

 ② リヤシートベンチレー ター★の風量を切りかえ る

> スイッチを選択するたびに、作動状態とレベルインジケーター(青)が次のよ うに切りかわります。

AUTO→強(3個点灯)→中(2個点灯)→弱(1個点灯)→OFF

З

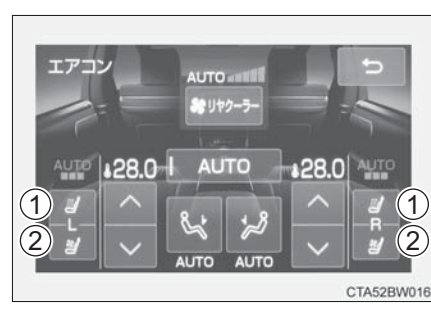

- ▶ショートカット画面
- リヤシートヒーターの温度を調整する
   スイッチを選択するたびに、作動状態とレベルインジケーター(橙)が次のように切りかわります。
   AUTO→強(3個点灯)→中(2個点灯)→弱(1個点灯)→OFF
- ② リヤシートベンチレー ター★の風量を切りかえ る

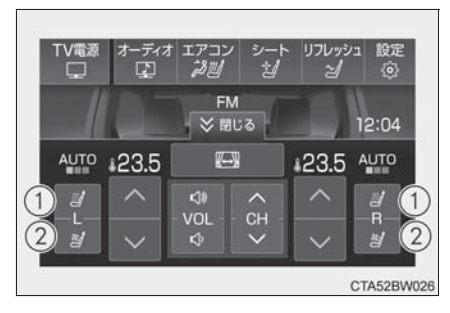

スイッチを選択するたびに、作動状態とレベルインジケーター(青)が次のように切りかわります。

AUTO→強(3個点灯)→中(2個点灯)→弱(1個点灯)→OFF

★:グレード、オプションなどにより、装備の有無があります。
# リヤシートエンターテインメントシステム

リヤシートエンターテインメントシステムは、後席専用の Blu-ray ディスクプレーヤーやSD カードスロットが装着さ れており、前席オーディオシステムとは別のソースを観賞す ることができます。

また、モバイル端末に保存した映像や音楽等を Miracast<sup>®</sup> や DLNA を介して鑑賞することや、HDMI 端子でパソコン なども接続することができます。

リヤシートエンターテインメントシステムは、後席で前席 オーディオシステムと同じソース、または前席オーディオシ ステムと別のソースを視聴することができます。

詳しい操作方法については、別冊「ナビゲーションシステム 取扱書」を参照してください。

### 各部の名称

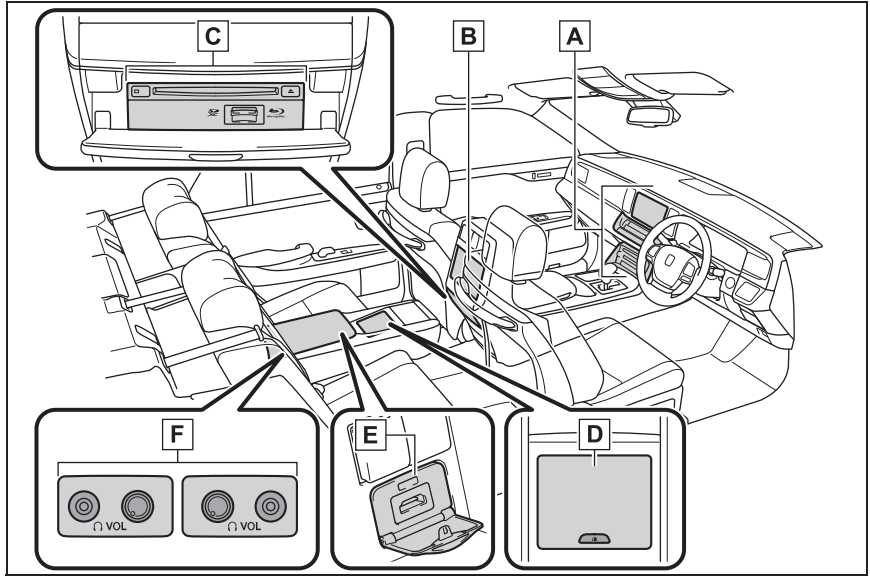

- ▲ 前席オーディオシステム
- B 後席ディスプレイ
- C 後席ブルーレイディスク™ (BD)/DVD プレーヤー
- 」
  リヤマルチオペレーションパネル
- E HDMI 端子
- ▶ ヘッドフォン音量調整つまみ/ヘッドフォンジャック

### リヤマルチオペレーションパネルについて

後席ディスプレイに表示されるスイッチに直接タッチして も、操作することはできません。

後席ディスプレイに表示されるスイッチの操作はカーソル キー画面で行います。

- 1 \_\_\_\_ を押す
- 2 "オーディオ" にタッチ
  - I リヤシートエンターテイ ンメントシステムの電源 ON/OFF
  - B 後席ディスプレイの ON/ OFF
  - C リヤシートエンターテイ ンメントシステム詳細操 作画面を表示 (→ P. 38)
  - D 音量を調整
  - E 操作スイッチ
    - オーディオソースにより表示されるスイッチは異なります。
       各スイッチについては、各ソースのオーディオ操作画面ををご覧ください。
  - **F** ソースを選択
  - G HOME 画面に戻す

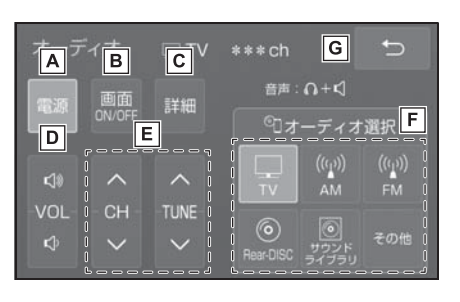

З

■ リヤシートエンターテインメントシステム詳細操作画面

- オーディオソース選択画 面を表示
- B 後席ディスプレイの設定
   画面を表示
- C 音声出力モードの切り替え
- 各操作画面を表示
  - ・オーディオ操作画面
  - ・カーソルキー画面
  - ・12キー画面/10キー画面

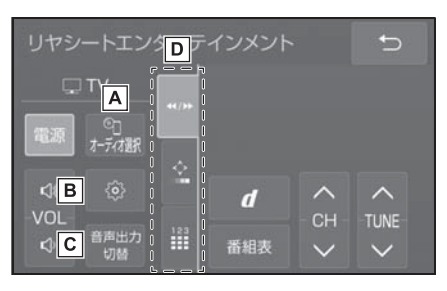

| リヤシートエンターテインメントシステム               |                            |                                  |  |  |  |  |
|-----------------------------------|----------------------------|----------------------------------|--|--|--|--|
| メディア                              | 前席オーディオ<br>システムのソース        | 後席オーディオシステ<br>ム(後席プレーヤー)<br>のソース |  |  |  |  |
| 地上デジタル<br>テレビ                     | "TV"<br>(→ P. 43)          | _                                |  |  |  |  |
| ラジオ                               | "AM",<br>"FM"<br>(→ P. 48) |                                  |  |  |  |  |
| 音楽 CD、<br>MP3/WMA/<br>AAC<br>ディスク | "DISC"<br>(→ P. 49)        |                                  |  |  |  |  |
| Video CD                          |                            | "Rear-DISC"<br>- (→ P. 49, 53)   |  |  |  |  |
| DVD                               | "DISC"<br>(→ P. 53)        |                                  |  |  |  |  |
| Blu-ray<br>Disc ™                 | "DISC"<br>(→ P. 53)        |                                  |  |  |  |  |

#### 選択できるソース

3-3. リヤシートエンターテインメントシステム

| リヤシートエンターテインメントシステム        |                                          |                                  |  |  |  |  |  |
|----------------------------|------------------------------------------|----------------------------------|--|--|--|--|--|
| メディア                       | 前席オーディオ<br>システムのソース                      | 後席オーディオシステ<br>ム(後席プレーヤー)<br>のソース |  |  |  |  |  |
| サウンドライ<br>ブラリ              | " サウンドライ<br>ブラリ "<br>(→ P. 70)           | _                                |  |  |  |  |  |
| SD メモリー<br>カード             | "SD"<br>(→ P. 70)                        | "Rear-SD"<br>(→ P. 70)           |  |  |  |  |  |
| USB メモリー                   | "USB" /<br>"USB2"<br>(機器名称)<br>(→ P. 63) | _                                |  |  |  |  |  |
| iPod                       | "iPod"/<br>"iPod2"<br>(機器名称)<br>(→P.67)  |                                  |  |  |  |  |  |
| Bluetooth<br>オーディオ         | "Bluetooth"<br>(→ P. 68)                 | _                                |  |  |  |  |  |
| AUX, HDMI                  | "AUX"<br>(→ P. 70)                       | "Rear-HDMI"<br>(→ P. 70)         |  |  |  |  |  |
| DLNA –                     |                                          | "Rear-DLNA"<br>(→ P. 71)         |  |  |  |  |  |
| Miracast®                  |                                          | "Rear-Miracast™"<br>(→ P. 71)    |  |  |  |  |  |
| SmartDevice<br>Link ™ Apps | "Apps"<br>(→ P. 71)                      | _                                |  |  |  |  |  |

#### \_\_\_知識

- ●前席オーディオシステムとリヤシートエンターテインメントシステムで同じ ソースを使用しているときは、前席オーディオシステムとリヤシートエンター テインメントシステムで独立して操作することはできません。例えば、地上デ ジタルテレビをご覧になっているとき、前席オーディオシステムとリヤシート エンターテインメントシステムで異なるチャンネルを選択することはできません。
- 前席オーディオシステムでBluetooth接続を使用するハンズフリーやAppsを 使用している場合、次のソースは使用できません。
  - · Rear-DLNA
  - · Rear-Miracast<sup>®</sup>

#### 後席ブルーレイディスク™ (BD)/DVD プレーヤーについて

#### ■ディスクを入れる

ラベル面を上にして、ディ スク挿入口に挿入する

途中まで差し込むと自動的に引き込まれ、再生を開始します。

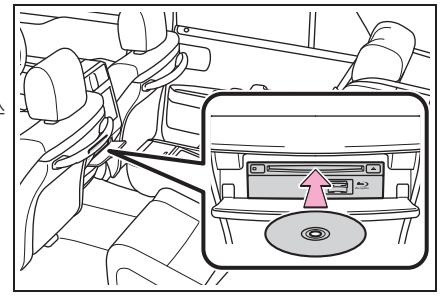

#### ■ディスクを取り出す

▲ を押す

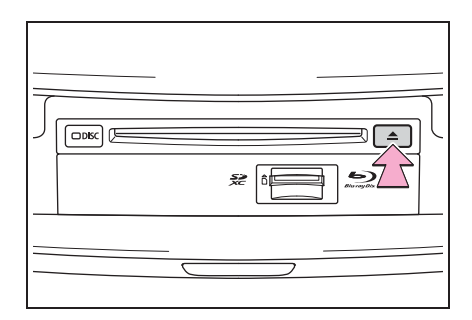

### ■ SD メモリーカードを入れる

挿入口に SD メモリーカー ドを挿入する

SD メモリーカードのロゴ面を上に して、挿入口にまっすぐ奥まで挿入 します。

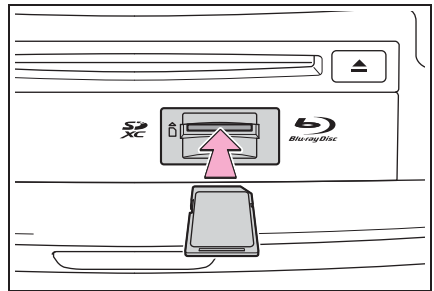

### ■ SD メモリーカードを取り出す

SD メモリーカードを押す と、カードが押し出される

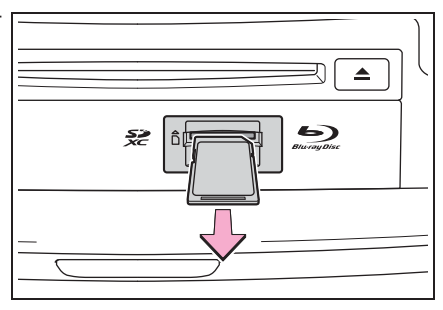

■ HDMI 端子について

ポータブルオーディオなど の機器を接続して、聞くこ とができます。

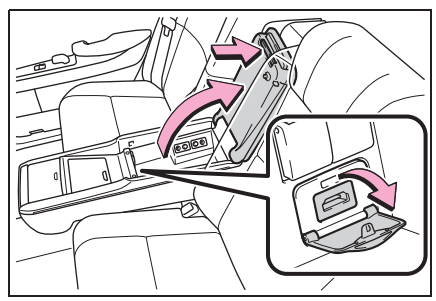

#### 音声モードについて

後席で、市販のヘッドフォンを使用して音声を聞くことができます。前席オーディオシステムと異なるソースを選択しているときの後席音声は、ヘッドフォンのみで聞くことができます。ヘッドフォンはヘッドフォンジャックに接続するタイプのものが使用できます。

A ヘッドフォンジャック

ヘッドフォンジャックにヘッドフォン のコネクターを差し込みます。

B 音量調整ツマミ

音量調整ツマミを押して、右に回すと 音量が大きくなり、左に回すと音量が 小さくなります。

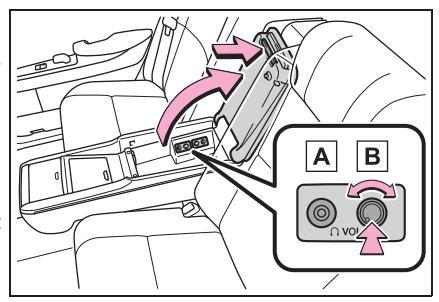

○[] オーディオ観沢

音声出力 切替

С

D

đ

番組表

# 地上デジタルテレビを視聴する

#### デジタル TV 操作画面を表示するにはオーディオソース選択 画面で "TV" を選択します。

#### 操作画面

#### リヤマルチオペレーションパネル

- オーディオ操作画面
- 🖪 プリセットスイッチに記 憶されているチャンネル を番号順に切り替え
- B チャンネルの切り替え
- 長押しすると、受信感度が良く、現 在受信している周波数に一番近い チャンネルを選択します。再度タッ チすると、選択を停止します。
- [C] データ放送画面を表示
- D 番組表を表示
- カーソルキー画面
- ▲ 番組表の切り替え、自動 でチャンネルを記憶、 データ放送の操作

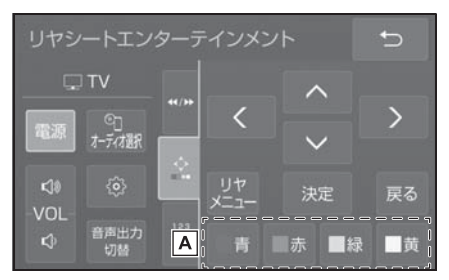

A

 $\sim$ 

B ~

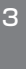

43

- ▶ 12 キー操作画面
- A プリセットスイッチに記 憶されているチャンネル を選択

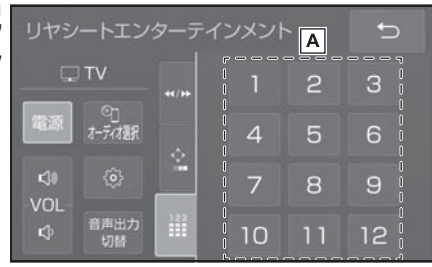

#### ■ EPG(電子番組表)から見たい番組を選ぶ

EPG とは放送局が提供する、画面上で見ることができる テレビ番組表です。画面上で見たい番組を選ぶことができ ます。

- 1 オーディオ操作画面(→P.38)で、"番組表" にタッチ
- カーソルキー画面で、4 方向スイッチ にタッチ し、見たい番組を選択

| 番組表                                       |              |                     |           |
|-------------------------------------------|--------------|---------------------|-----------|
| 00000<br>1 12:00~12:20<br>011ch 000000000 |              | IU7.P <u>d</u> 2007 |           |
| 1                                         | 00000        | 12:00~12:20         | $\hat{}$  |
| 2                                         | 00000        | 12:00~12:25         | ~         |
| 4                                         | 00000        | 11:55~13:55         | CH        |
| 5                                         | 00000        | 12:00~12:30         | $\approx$ |
|                                           | ■ 表示切替 ■ エリア | □ AUTO.P □ 全面面      |           |

色スイッチの(青)にタッチすると、番組表の表示が切り替わります。 色スイッチの(黄)にタッチすると、デジタル TV の全画面映像に切り替わり ます。

#### ■自動でチャンネルを記憶する

自動で受信可能なチャンネルを、一時的にプリセットス イッチに記憶させることができます。

旅先などで放送局のチャンネルがわからないときなどに 便利です。

- 1 オーディオ操作画面(→P. 38)で、"番組表" にタッチ
- カーソルキー画面で、色 スイッチ(緑)にタッチ し続ける
- ●後 席 ディス プレイ に 「AUTO.P」の表示が出ま す。

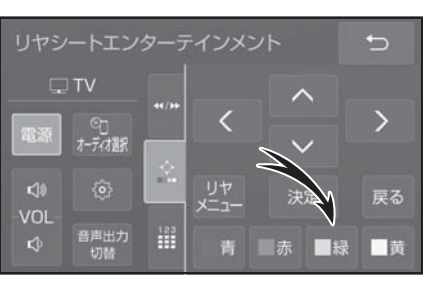

- ●チャンネルの記憶操作が終了すると、"ピッピッ"と音がして記憶した中で一番小さいチャンネルを受信します。
- ●記憶されたチャンネルがプリセットスイッチに表示されます。
- ●再度色スイッチ(緑)にタッチすると、AUTO.P を解除 します。

室内装備・機能

#### ■ エリアスイッチについて

あらかじめ本機がエリアごとに記憶しているチャンネル を表示させることができます。(GPSの自車位置情報によ り、今いる地域で放送されている放送局の局名とチャンネ ルがプリセットスイッチに表示されます。)

旅先などで放送局のチャンネルがわからないときなどに 便利です。

🚹 オーディオ操作画面 ( → P. 38) で、 "番組表 " にタッチ

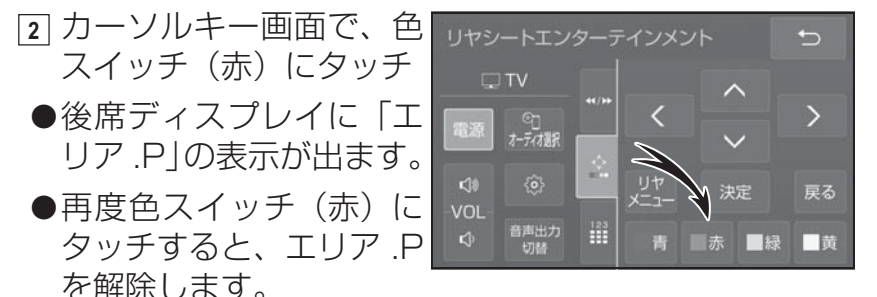

#### ■ データ放送を見る

データ放送とは地上デジタルテレビ映像の他に、図形や文 字の情報を付加した放送です。受信するデータ放送によ り、番組の内容と関係ないニュースや天気、交通情報など の独立した情報や番組に連動した情報を見ることができ ます。

- 1 オーディオ操作画面 (→ P. 38) で、"d" にタッチ
- 2 カーソルキー画面でデー タ放送を操作する
  - 画面に表示される説明の 順に操作すると、さまざ まな情報を見ることがで きます。受信したデータ 放送は色スイッチ、カー ソルキースイッチで操作 します。

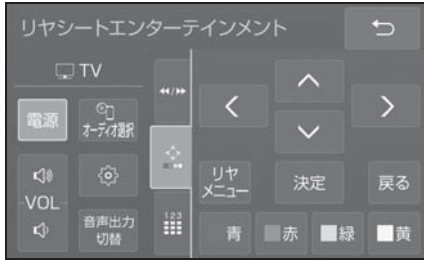

操作方法は受信したデータ放送により異なります。

●カーソルキー画面で、"戻る" にタッチすると、データ 放送画面を、ひとつ前に表示させていた画面に戻ります。

# ラジオを操作する

ラジオ操作画面を表示するにはオーディオソース選択画面で "AM" または "FM" を選択します。

#### 操作画面

### ■ リヤマルチオペレーションパネル

- B 周波数の切り替え

タッチし続けると、受信感度が良く、 現在受信している周波数に一番近い 周波数を自動で選択します。再度ス イッチにタッチすると、止まります。

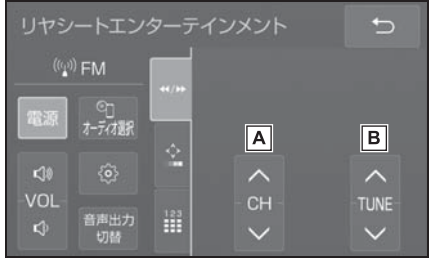

# CD を操作する

CD 操作画面を表示するにはオーディオソース選択画面で "DISC"または"Rear-DISC"を選択します。

Video CD 操作画面を表示するにはオーディオソース選択 画面で "Rear-DISC"を選択します。

### 操作画面(音楽 CD、MP3/WMA/AAC ディスク)

#### ■リヤマルチオペレーションパネル

- ▶ 音楽 CD 再生時
- ▲ 早送り/早戻し(タッチ し続ける)
- B 一時停止/再生
- C トラックの切り替え

"Rear-DISC"選択時にタッチし続け ると、早送り/早戻しします。

- ▶ MP3/WMA/AAC ディスク再生時
- A 早送り/早戻し(タッチ し続ける)
- B 一時停止/再生
- C ファイルの切り替え "Rear-DISC"選択時にタッチし続け ると、早送り/早戻しします。
- D フォルダの切り替え

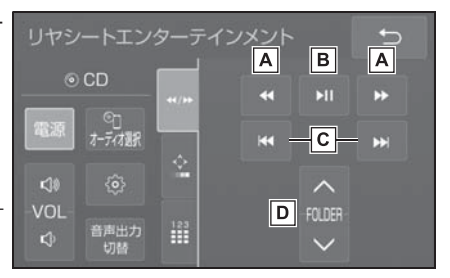

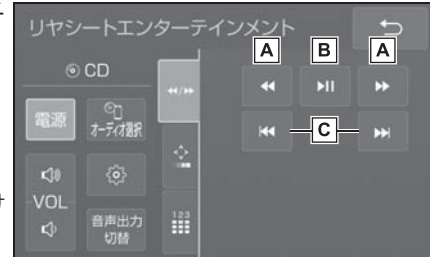

■後席ディスプレイ

▲ リピート再生

再生するディスクにより、次のよう に切り替わります。

 ・ 音楽 CD 再生時: 選択するたびに、再生中のト ラックをリピート再生→リ ピート解除の順に切り替わり ます。

| CD |               |                 |          | 前声: <b>八</b> | + 🕽                                          |
|----|---------------|-----------------|----------|--------------|----------------------------------------------|
|    |               | RP<br>TRACK     | т ғ<br>1 | RAND         | 音声出力<br>切替                                   |
|    | 5             |                 |          |              | ALO                                          |
|    | i             |                 |          |              | B   ∞                                        |
|    | 0:11          |                 |          | -2:10        |                                              |
|    | ((i_4))<br>AM | ((c_{a}))<br>FM | Disc     |              | ・ サウンド ・ ・ ・ ・ ・ ・ ・ ・ ・ ・ ・ ・ ・ ・ ・ ・ ・ ・ ・ |

- ・MP3/WMA/AAC ディスク再生時: 選択するたびに、再生中のファイルをリピート再生→再生中のフォルダ をリピート再生→リピート解除の順に切り替わります。
- ・ランダム再生中は再生中のフォルダをリピート再生することはできません。
- B ランダム再生

再生するディスクにより、次のように切り替わります。

 ・ 音楽 CD 再生時: 選択するたびに、ランダム再生→ランダム解除の順に切り替わります。
 ・ MP3/WMA/AAC ディスク再生時:

選択するたびに、フォルダ内でランダム再生→全フォルダからランダム 再生→ランダム解除の順に切り替わります。

Rear-VCD

2

### 操作画面(Video CD)

# ■リヤマルチオペレーションパネル

- ▶ オーディオ操作画面
- ▲ 早戻し(タッチし続ける)
- B一時停止/再生
- C 早送り(タッチし続ける) 一時停止中にタッチし続けると、スロー再生します。
- トラックの切り替え
   タッチし続けると、早送り/早戻しします。
- **E** 停止
- ▶カーソルキー画面
- ▲ 後席ディスプレイに操作 スイッチを表示させる

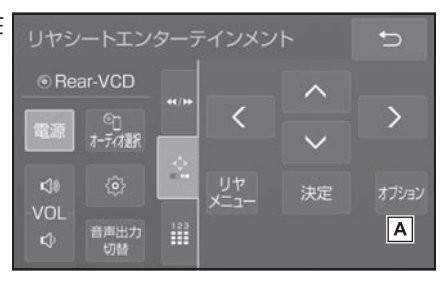

∽ C

D

A

K4

D

В

E

### ■後席ディスプレイ

- A スイッチの表示を消す
- **B** ページの切り替え
- [C] 早戻し(選択し続ける)
- D 停止
- E 一時停止/再生
- F 早送り(選択し続ける) 一時停止中に選択し続けると、スロー再生します。
- G タイトル番号の映像を再
   生

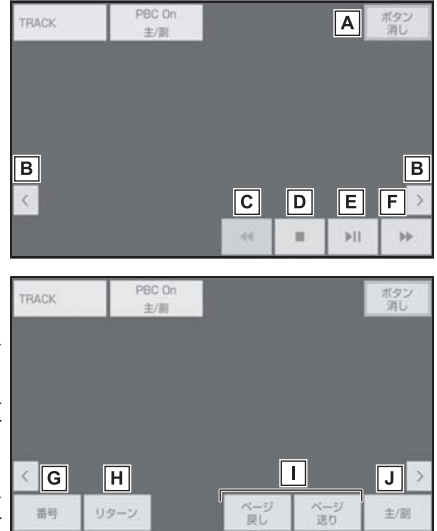

- □ 表示されるメニューのページを切り替え
- □ 主音声、副音声、主音声/副音声の切り替え

# BD/DVD を操作する

BD/DVD 操作画面を表示するにはオーディオソース選択画面で"DISC"または"Rear-DISC"を選択します。
DVD ビデオ(ビデオフォーマットで記録した DVD-R/RW 含む)
DVD-VR (ビデオレコーディングフォーマットで記録した DVD-R/RW)
BDビデオ (BDMVフォーマットで記録されたBD-ROM/R/RE)
録画した Blu-ray Disc (BDAV フォーマットで記録した DVD-R/RW)
AVCHDビデオ (録画機器を使用しAVCHDフォーマットで記録した DVD-R/RW)

### 操作画面

### リヤマルチオペレーションパネル

- ▶オーディオ操作画面
- ▲ 早戻し(タッチし続ける)
- B 一時停止/再生
- C 早送り(タッチし続ける) 一時停止中にタッチし続けると、スロー再生します。

F
F
F
F
F
F
F
F
F
F
F
F
F
F
F
F
F
F
F
F
F
F
F
F
F
F
F
F
F
F
F
F
F
F
F
F
F
F
F
F
F
F
F
F
F
F
F
F
F
F
F
F
F
F
F
F
F
F
F
F
F
F
F
F
F
F
F
F
F
F
F
F
F
F
F
F
F
F
F
F
F
F
F
F
F
F
F
F
F
F
F
F
F
F
F
F
F
F
F
F
F
F
F
F
F
F
F
F
F
F
F
F
F
F
F
F
F
F
F
F
F
F
F
F
F
F
F
F
F
F
F
F
F
F
F
F
F
F
F
F
F
F
F
F
F
F
F
F
F
F
F
F
F
F
F
F
F
F
F
F
F
F
F
F
F
F
F
F
F
F
F
F
F
F
F
F
F
F
F
F
F
F
F
F
F
F
F
F
F
F
F
F
F
F
F
F
F
F
F
F
F
F
F
F
F
F
F
F
F
F
F
F
F
F
F
F
F
F
F
F
F
F
F
F
F
F
F
<

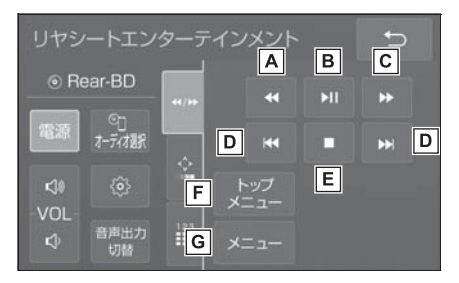

"Rear-DISC" 選択時にタッチし続けると、映像を早送り/早戻しします。

- E 停止
- F トップメニュー画面を表示
- G メニュー画面を表示
- ▶ カーソルキー画面
- ▲ 後席ディスプレイに操作 スイッチを表示させる
- B コンテンツに応じて、さ まざまな用途に使用<sup>※</sup>
   BD ビデオのみ

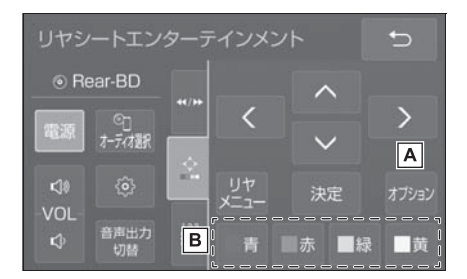

- ▶ 10 キー操作画面 (BD ビデオ)
- A コンテンツに応じて数字
   を入力

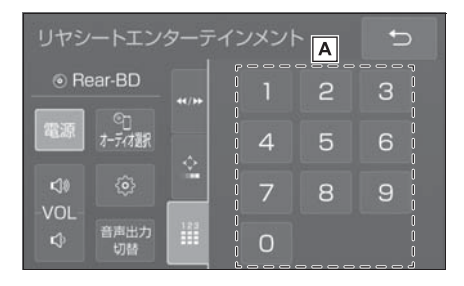

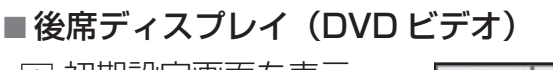

- ▲ 初期設定画面を表示
   スイッチの表示を消す
- C ページの切り替え
- トップメニュー画面を表示
- E メニュー画面を表示
- ▶ 早戻し(選択し続ける)
- G 停止
- H 一時停止/再生
- 早送り(選択し続ける)
   一時停止中に選択し続けると、スロー再生します。
- ワタイトル番号の映像を再生
- ▼ あらかじめ決められた位置から再生
- □ 音声の切り替え
- ▶ 字幕言語の切り替え

"字幕消し"を選択すると、字幕が消えます。再度選択すると、表示されます。 Nアングルの切り替え

複数のアングルが収録されているときは、
パリ(マルチアングルマーク)が表示
されます。

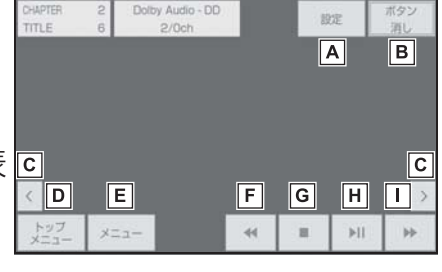

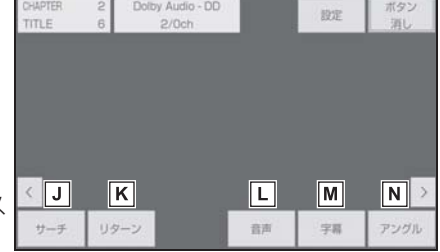

## ■後席ディスプレイ(DVD-VR)

- ▲初期設定画面を表示
- B スイッチの表示を消す
- [C] ページの切り替え
- ▶ 早戻し(選択し続ける)
- 停止
- ▶ 一時停止/再生
- G 早送り(選択し続ける)
   一時停止中に選択し続けると、スロー再生します。
- タイトル番号の映像を再
   生
- □ 静止画の切り替え
- K 音声の切り替え
- Ⅰ 字幕言語の切り替え

"字幕消し"を選択すると、字幕が消えます。再度選択すると、表示されます。 ■ 主音声、副音声、主音声/副音声の切り替え

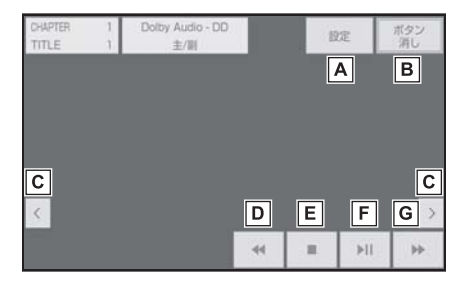

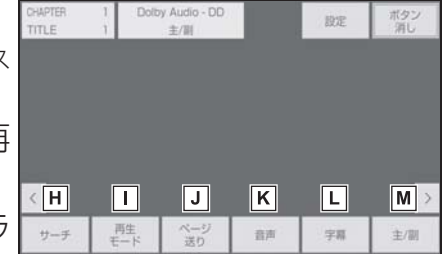

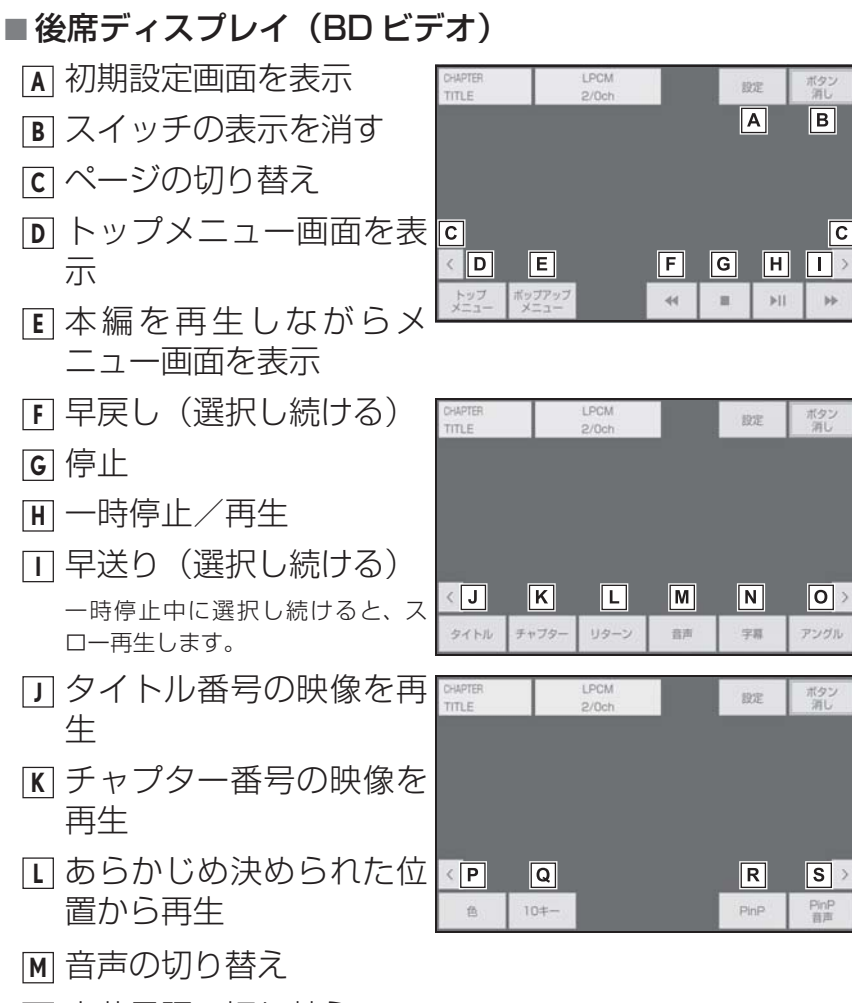

- ▶ 字幕言語の切り替え
  - ・複数の字幕スタイルがディスクに収録されている場合、"字幕スタイル" を選択すると、字幕スタイルを切り替えることができます。
  - ・"字幕消し"を選択すると、字幕が消えます。再度選択すると、表示 されます。
- [0] アングルの切り替え

複数のアングルが収録されているときは、武法(マルチアングルマーク)が表示 されます。

♪
カラースイッチを表示

カラースイッチは、コンテンツに応じてさまざまな用途に使用します。

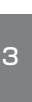

10 キースイッチを表示

10キースイッチは、コンテンツに応じてさまざまな用途に使用します。

- R ピクチャーインピクチャーの映像の切り替えおよび消去
- S ピクチャーインピクチャーの音声の切り替えおよび消去

# ■後席ディスプレイ(BDAV/AVCREC)

- A 初期設定画面を表示
- B スイッチの表示を消す
- c ページの切り替え
- **D** 早戻し(選択し続ける)
- E 停止
- F 一時停止/再生
- G 早送り(選択し続ける) 一時停止中に選択し続けると、ス ロー再生します。
- H タイトル番号の映像を再
   生
- チャプター番号の映像を 再生
- □ プレイリストやプログラムを再生
- **K** 音声の切り替え
- 正アングルの切り替え

複数のアングルが収録されているときは、
パリ・(マルチアングルマーク)が表示
されます。

M 主音声、副音声、主音声/副音声の切り替え

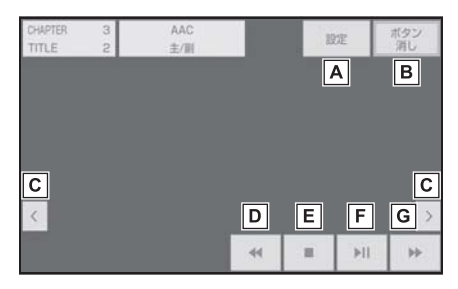

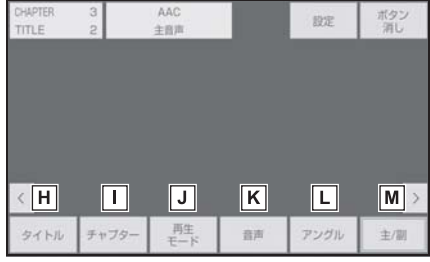

З

# ■後席ディスプレイ(AVCHD)

- ▲初期設定画面を表示
- B スイッチの表示を消す
- [C] ページの切り替え
- トップメニュー画面を表示
- E 早戻し(選択し続ける)
- F 停止
- G 一時停止/再生
- ・
   ・
   ・
   ・

   ・
   ・

   ・

   ・

   ・

   ・

   ・

   ・

   ・

   ・

   ・

   ・

   ・

   ・

   ・

   ・

   ・

   ・

   ・

   ・

   ・

   ・

   ・

   ・

   ・

   ・

   ・

   ・

   ・

   ・

   ・

   ・

   ・

   ・

   ・

   ・

   ・

   ・

   ・

   ・

   ・

   ・

   ・

   ・

   ・

   ・

   ・

   ・

   ・

   ・

   ・

   ・

   ・

   ・

   ・

   ・

   ・

   ・

   ・

   ・

   ・

   ・

   ・

   ・

   ・

   ・

   ・

   ・

   ・

   ・

   ・

   ・

   ・

   ・

   ・

   ・

   ・

   ・

   ・

   ・

   ・

   ・
- □ タイトル番号の映像を再生
- □ チャプター番号の映像を再生
- □ 音声の切り替え
- ▶ 字幕言語の切り替え

"字幕消し"を選択すると、字幕が消えます。再度選択すると、表示されます。

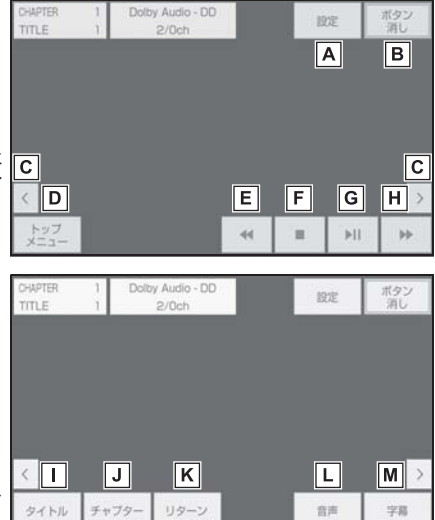

#### DVD/Blu-ray の初期設定をする

1 カーソルキー画面で "オプション" を選択

- "設定"を選択 2 3 各項目を設定し、" 完了 " を選択 ▲ 優先して聞きたい音声の 言語を設定 音声言語 言語コードを指定する場合は、"そ 字幕宫語 日本語 日 の他"→言語コードを入力→"完 メニュー言語 日本語 C 了"の順に選択 マルチアングルマーク 表示 D 8 E 🛛 视憩制限 B 優先して表示したい字幕 初期状態 】 BD履歴クリアK 完了 の言語を設定 言語コードを指定する場合は、"そ 新聞のま の他"→言語コードを入力→"完 视跳频限 ~ 8 了"の順に選択 制限無し 视聴制限年龄設定 [] ディスク独自のメニュー OFF G ウイック再生 項目に表示される言語を MAX H 音声ダイナミックレンジ 設定 ON BDビデオ副音声/操作音 BD履歴クリア K 初期状態 」 完了 言語コードを指定する場合は、"そ の他"→言語コードを入力→"完 了"の順に選択
  - Dマルチアングルマークの表示/非表示
    - "表示":マルチアングルマークを表示する
    - ・"非表示":マルチアングルマークを表示しない
  - E 視聴制限レベルの設定
  - | 視聴制限年齢の設定
  - G BD ビデオの本編をすぐに再生する/しないを選択
    - ・"ON":ディスク挿入後に最初に再生する箇所を飛ばす
    - ・ "OFF":ディスク挿入後に最初に再生する箇所を飛ばさない
  - 音声の最大値と最小値の比を選択
    - ・ "MAX":最大ダイナミックレンジ
    - ・"MID":標準ダイナミックレンジ
    - ・"MIN":最小ダイナミックレンジ
    - ・ "AUTO": Dolby TrueHD のときにコンテンツの意図に従います。

室内装備・機能

### BD ビデオの副音声/操作音の出力する/しないを設定 ( "Rear-DISC" 選択時のみ)

- "ON": BD ビデオの副音声/操作音を出力する
- ・ "OFF": BD ビデオの副音声/操作音を出力しない
- □ 初期設定の状態に戻す

視聴制限、視聴制限年齢設定以外の項目が初期設定の状態に戻ります。

 K 本機に記録されたレジューム機能などの情報を削除 (BD ビデオのみ)

# USB メモリーを操作する

USB 端子に接続した USB メモリー内の音楽ファイルや動 画ファイルを再生することができます。

USB メモリー操作画面を表示するにはオーディオソース選 択画面で"USB"/"USB2"(機器名称)を選択します。 USB メモリー を接続すると、オーディオソース選択画面に は、その機器名称のスイッチが表示されます。機器によって は、表示されないことがあります。

操作画面(音楽ファイル)

■ リヤマルチオペレーションパネル

- ▲ 早送り/早戻し(タッチ し続ける)
- B 一時停止/再生
- **こ** ファイル/トラックの切 り替え
- フォルダ/アルバムの切り替え
- ・
  動画ファイルの再生

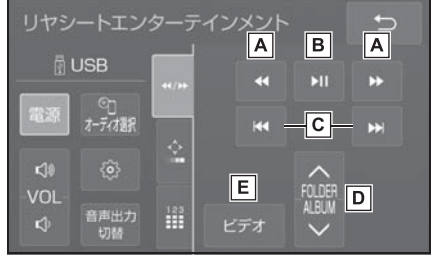

#### ■後席ディスプレイ

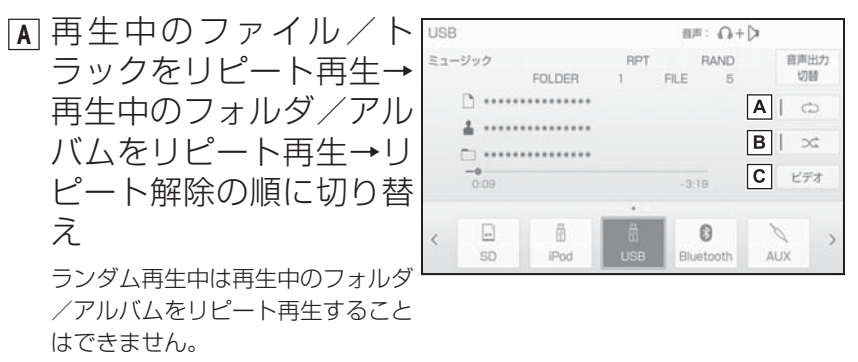

- フォルダ/アルバム内でランダム再生→全フォルダ/ア ルバムからランダム再生→ランダム解除の順に切り替え
- [C] 動画ファイルの再生

### 操作画面(動画ファイル)

# ■ リヤマルチオペレーションパネル

- ▶オーディオ操作画面
- ▲ 早戻し(タッチし続ける)
- B 一時停止/再生
- C 早送り(タッチし続ける) 一時停止中にタッチし続けると、スロー再生します。
- ▶ ファイルの切り替え
- E 停止
- ▶ 音楽ファイルの再生
- ▶カーソルキー画面
- ▲ 後席ディスプレイに操作
   スイッチを表示させる

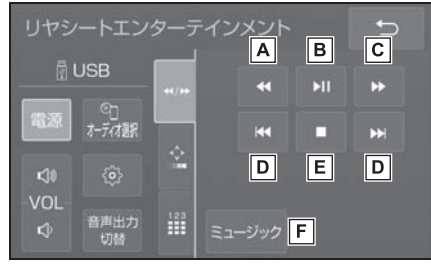

З

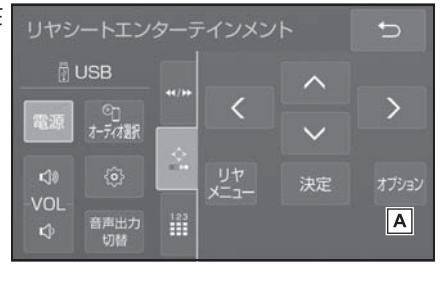

# ■後席ディスプレイ (ソース選択画面)

A 音楽ファイルの再生

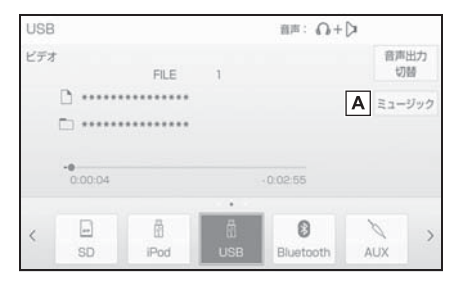

### ■後席ディスプレイ(オプション画面)

- ▲ スイッチの表示を消す
- B 動画ファイルの詳細情報 を表示
- [] 早戻し(選択し続ける)
- D 停止
- **E** 一時停止/再生
- ▶ 早送り(選択し続ける)

一時停止中に選択し続けると、スロー再生します。

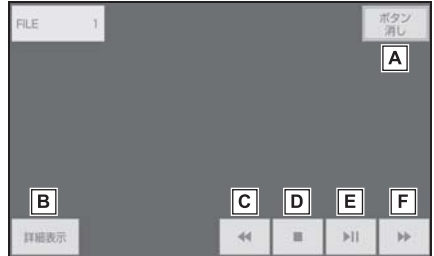

# iPod を操作する

USB 端子に接続した iPod の音楽ファイルを再生することができます。

iPod 操作画面を表示するにはオーディオソース選択画面で "iPod" / "iPod2" (機器名称)を選択します。

iPod を接続すると、オーディオソース選択画面には、その 機器名称のスイッチが表示されます。機器によっては、表示 されないことがあります。

iPod

音声出力 切替

#### 操作画面

#### ■リヤマルチオペレーションパネル

- ▲ 早送り/早戻し(タッチ し続ける)
- B一時停止/再生
- [C] トラックの切り替え

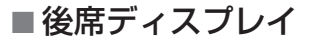

- A リピート再生
   · iPhone 5 以降の機種: 再生中のトラックをリピート
   再生→アルバム内の全トラックをリピート再生→リピート
   解除の順に切り替わります。
  - · iPhone 4S 以前の機種:
     再生中のトラックをリピート
     再生→リピート解除の順に切り替わります。

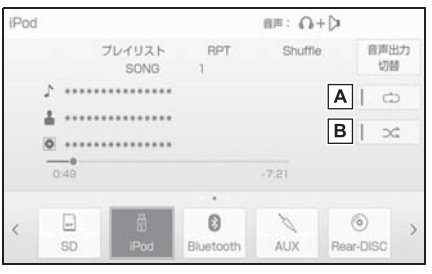

В

<del>м <mark>С</mark> м</del>

A

Α

- シャッフル再生中は再生中のアルバムをリピート再生することはできま せん。
- アルバム内でシャッフル再生→全アルバムからシャッフ ル再生→シャッフル解除の順に切り替え

3

# Bluetooth オーディオを操作する

動作確認済の Bluetooth ポータブルオーディオプレーヤー (以下「ポータブル機」)を本機に接続することで、ポータブ ル機を直接操作することなく使用できます。

Bluetooth 操作画面を表示するにはオーディオソース選択 画面で "Bluetooth" を選択します。

Bluetooth オーディオを使用するためには、まず本機に ポータブル機を登録することが必要です。

別冊「ナビゲーションシステム取扱書」を参照してください。

#### 操作画面

#### ■リヤマルチオペレーションパネル

- ▲ 早送り/早戻し(タッチ し続ける)
- B一時停止/再生
- [] トラックの切り替え
- アルバムの切り替え

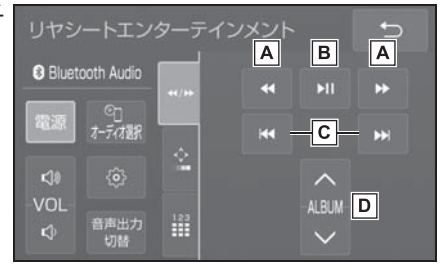

# ■後席ディスプレイ

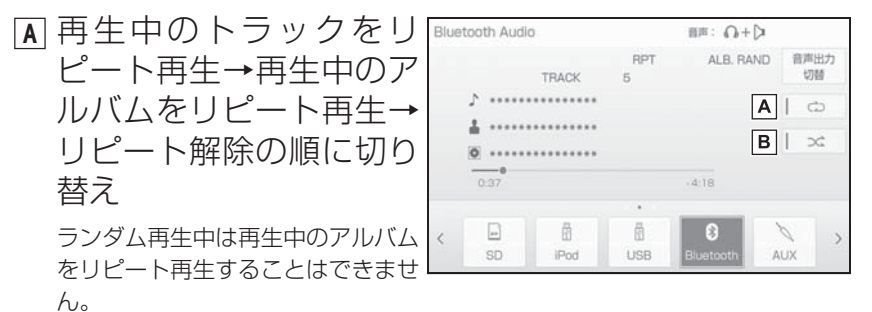

■ アルバム内でランダム再生→全アルバムからランダム再 生→ランダム解除の順に切り替え

69

# その他のソースについて

各ソースの操作方法については、別冊「ナビゲーションシステ ム取扱書」をお読みください。

#### サウンドライブラリを操作する

前席のオーディオシステムにてCDから録音した音楽ファイルを再生できます。

サウンドライブラリ操作画面を表示するにはオーディオ ソース選択画面で"サウンドライブラリ"を選択します。

#### SD メモリーカードを操作する

SD メモリーカード操作画面を表示するにはオーディオソー ス選択画面で"SD"または"Rear-SD"を選択します。

#### AUX/HDMI を操作する

●ミニプラグケーブルを使用して、AUX端子に接続した外部 機器を再生することができます。

AUX 操作画面を表示するには、接続した機器の電源を入れた後、オーディオソース選択画面で"AUX"を選択します。

●市販のケーブルを使用して、HDMI 端子に接続した外部機 器を再生することができます。

HDMI 操作画面を表示するには、接続した機器の電源を入れた後、オーディオソース選択画面で "Rear-HDMI" を 選択します。
# DLNA を操作する

DLNAは、スマートフォンもしくはタブレットの機器やメーカーを問わず、本機とWi-Fi<sup>®</sup>接続で通信することにより、映像/音楽/写真をやりとりできるようにする機能です。

Rear-DLNA 操作画面を表示するにはオーディオソース選択 画面で "Rear-DLNA"を選択します。

#### Miracast<sup>®</sup>を操作する

Miracast<sup>®</sup>は、スマートフォンもしくはタブレットの画面 を、後席ディスプレイ画面に表示したり、音声を再生する機 能です。本機とデバイスは Wi-Fi<sup>®</sup> 接続(P2P モード)で通 信します。

Miracast<sup>®</sup> 操作画面を表示するにはオーディオソース選択 画面で "Rear-Miracast™"を選択します。

#### SmartDeviceLink ™ Apps を操作する

SmartDeviceLink™は、スマートフォンにインストールされているアプリを、本機の画面上で操作できるサービスです。本機能を利用するには、専用アプリがインストールされたスマートフォンが必要です。

リヤシートエンターテインメントシステムでは、音楽アプリ を使用することができます。

SmartDeviceLink ™ Apps 操作画面を表示するにはオー ディオソース選択画面で "Apps" を選択します。

# 後席ディスプレイ設定画面について

# 後席ディスプレイ設定画面を表示する

- リヤシートエンターテインメントシステム詳細操作画面 (→ P. 38)で、◎にタッチ
- 2 調整する項目を選択
  - A 画質調整
  - B 画面モードの切り替え
  - C 各種設定
    - ・音声を出力したまま画面を消
      す
    - ・液晶 AI を設定する
    - ・超解像の設定をする

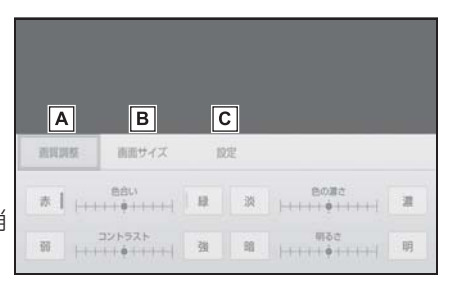

# 室内灯一覧

- ① ドアカーテシランプ
- ② リヤインテリアランプ (→ P. 74)
- ③ 読書灯 (→ P. 74)
- ④ シートベルトバックル照明
- ⑤ 足元照明

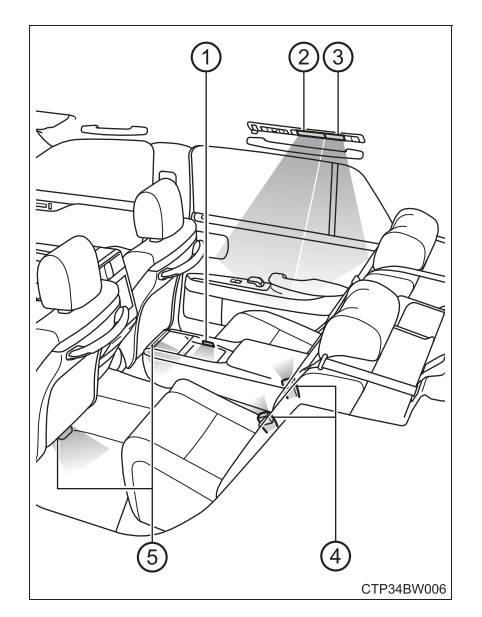

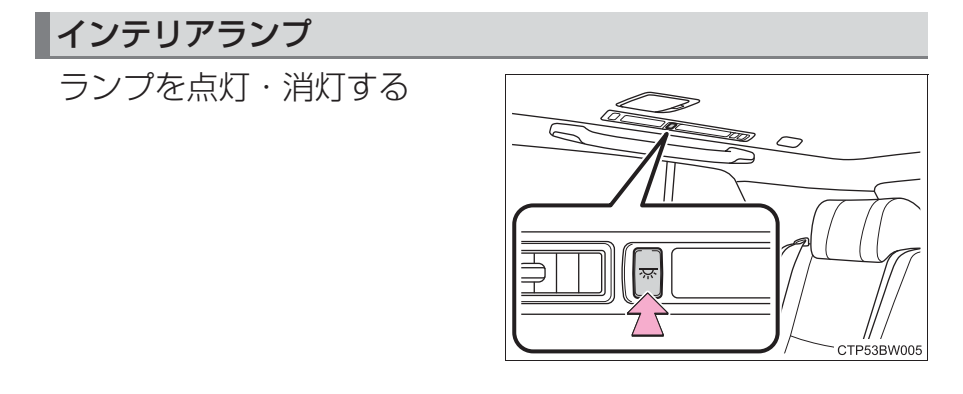

# 読書灯

- ① 点灯/消灯
- ② 明るくする
- ③ 暗くする

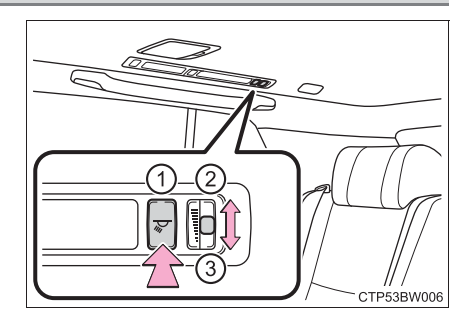

#### \_\_\_知識

●電子キーの検知・ドアの施錠/解錠・ドアの開閉・パワースイッチのモードにより、各部の照明が自動的に点灯・消灯します。(イルミネーテッドエントリーシステム)

# 収納装備一覧

① 小物入れ
 ② カップホルダー

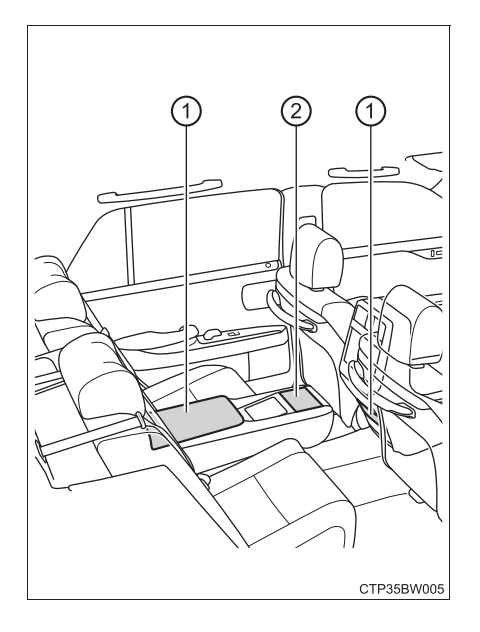

# 小物入れ

▶ リヤアームレスト レバーを引き上げてロックを 解除し、フタを持ち上げる

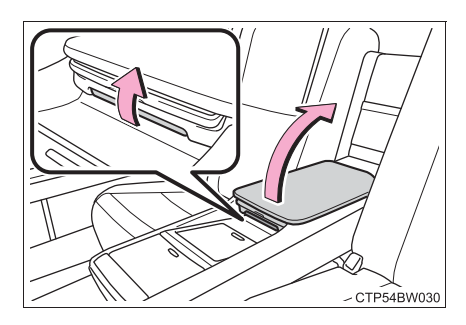

▶ コンソール背面

フタを押す

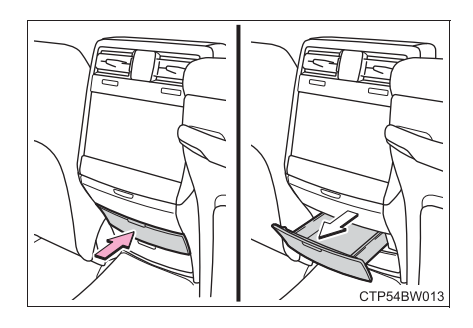

# カップホルダー

アームレストを手前に倒し、 フタを押して開ける

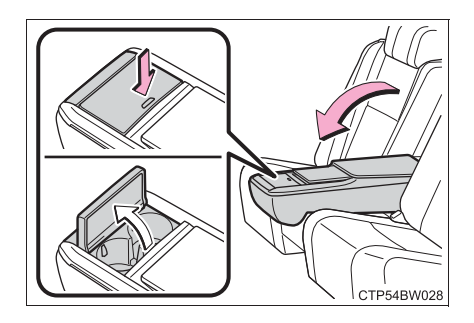

# その他の室内装備

バニティミラー

ボタンを押して開ける

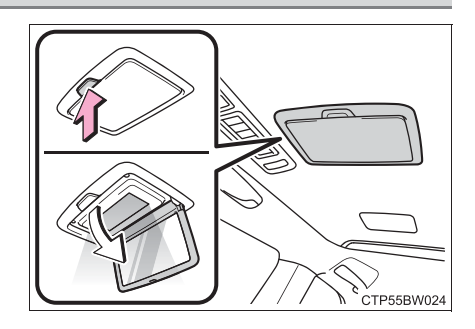

# アクセサリーコンセント

AC100V で最大消費電力 100W 以下の電気製品を使うときの電源としてお使いください。

フタを開けて使用する

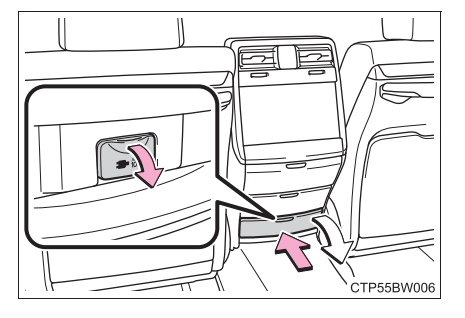

#### 充電用 USB 端子

DC5V/2.1A(消費電力 10.5W)の電源としてお使いください。

この USB 端子は充電専用でありデータ転送などは行えません。

また、使用する機器によっては、正常に充電できない場合が あります。ご使用になる機器に付属の取扱説明書もお読みく ださい。

# ■ 充電用 USB 端子を使用するには

フタを開けて使用する

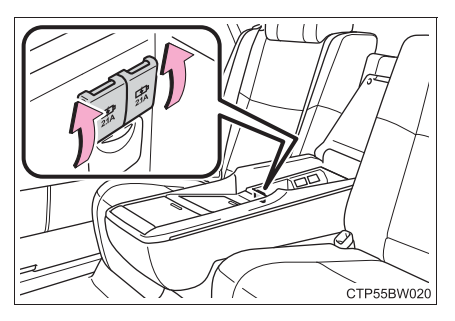

# 時計

GPS の時刻情報を利用して、 時刻を自動で調整します。

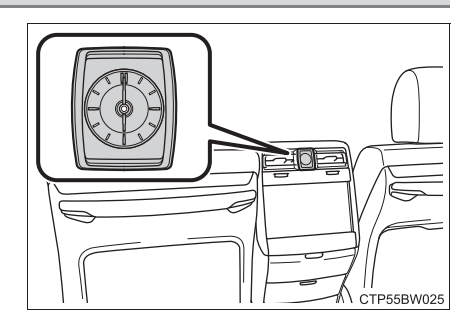

# シートバックポケット(運転席側のみ)

雑誌や新聞、タブレットなど を収納することができます。

大きさ・形状によっては収納できない ことがあります。

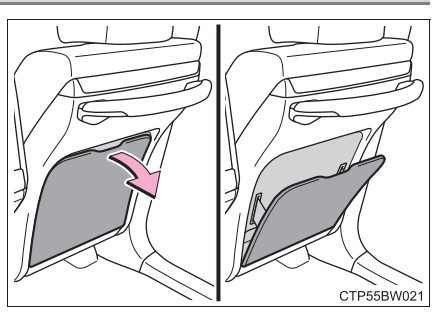

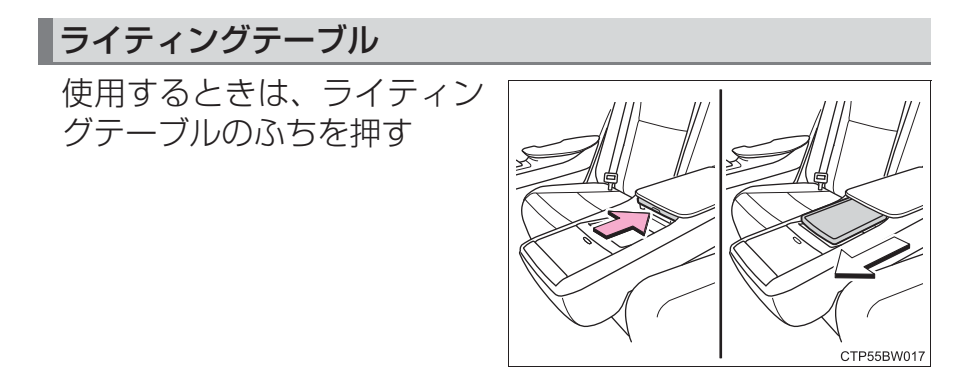

#### マガジンラック

本や新聞などを収納すること ができます。

大きさ・形状によっては収納できない ことがあります。

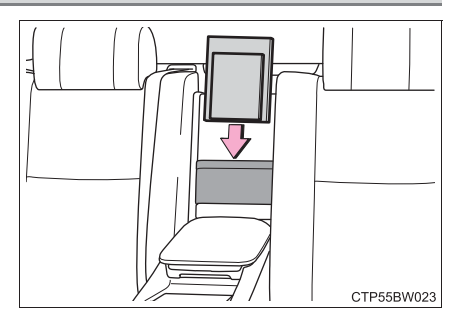

# リヤドアカーテン\*

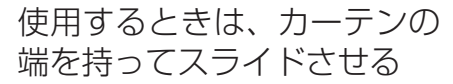

右図を参考に、中央を持ってスライド させてください。

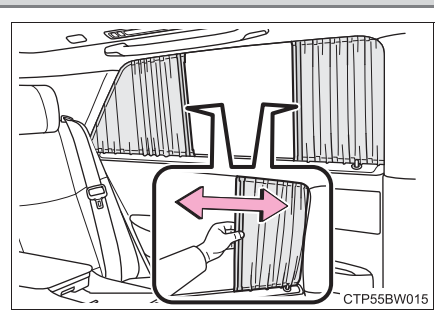

★:グレード、オプションなどにより、装備の有無があります。

# 電動リヤカーテン★

# リヤマルチオペレーションパネルでリヤウインドウガラス のカーテンを開閉できます。

操作スイッチをタッチする

電動リヤカーテンが全開/全閉しま す。

作動中に再度タッチすると逆方向に動 きます。

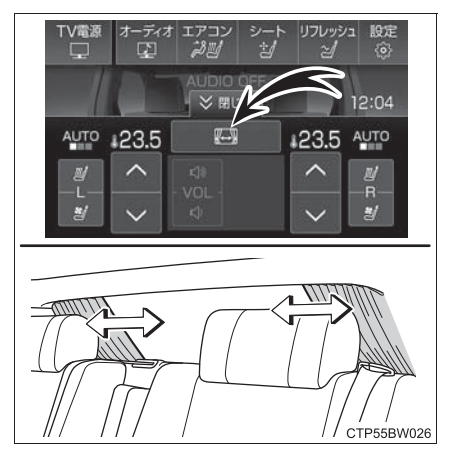

室内装備・機能

З

★:グレード、オプションなどにより、装備の有無があります。

コートフック

使用するときは、コートフッ クを押す

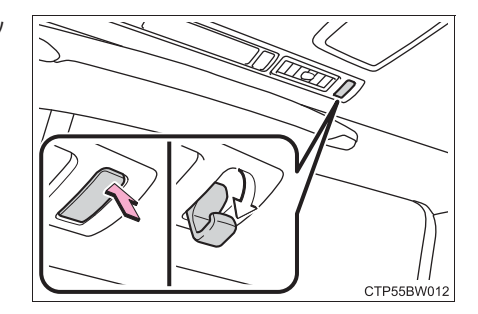

# 靴べら差し

靴べらを収納することができ ます。

大きさ・形状によっては収納できない ことがあります。

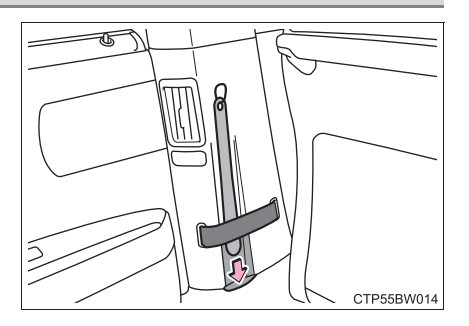

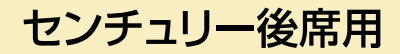

# DJ-1

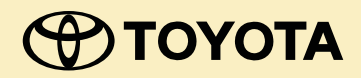

お問い合わせ、ご相談は 下記へお願いいたします。

トヨタ自動車株式会社 お客様相談センター 全国共通・フリーコール

**E 0800-700-7700** 

オープン時間 365日 9:00~18:00

所在地 〒450-8711 名古屋市中村区名駅4丁目7番1号 ご愛用車のお問い合わせは、自動車検査証(車検証)を ご用意頂くとスムーズな対応が可能です。

「個人情報保護方針」については、 https://toyota.jp/privacy\_statement/ にて 掲載しております。

「リコール等情報」については、 https://toyota.jp/recall/index.html にて 掲載しております。 **トヨワ**自動車株式会社 https://toyota.jp

●車両の仕様等の変更により本書の内容が車両と一致しない場合かありますのでご了承くたさい。 ●印刷 0C-2021年5月3日 ●発行-2021年5月10日 初版

> M 40463 01999-40463